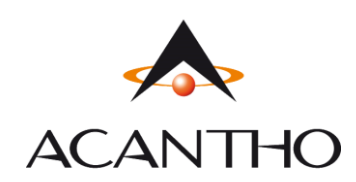

# Manuale Utente Router ADB 5920 | ADB 5822 Acantho

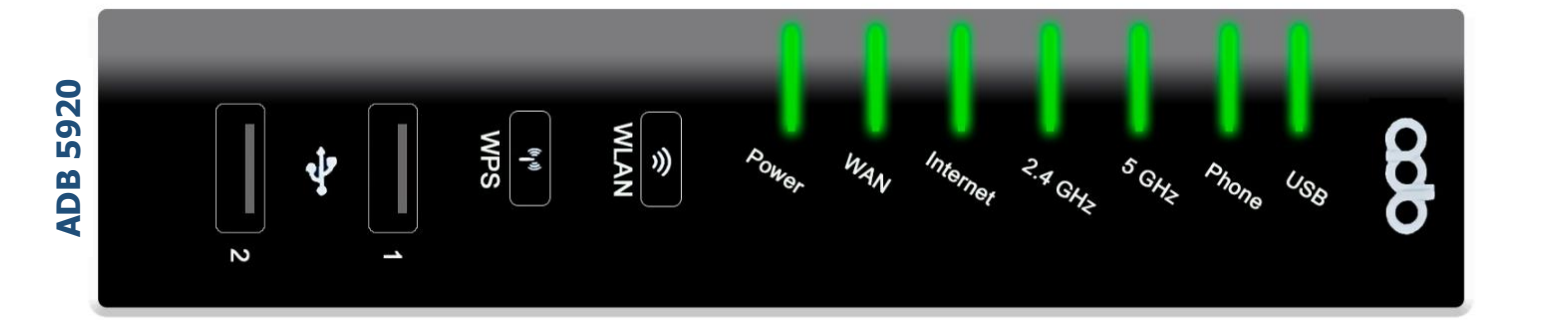

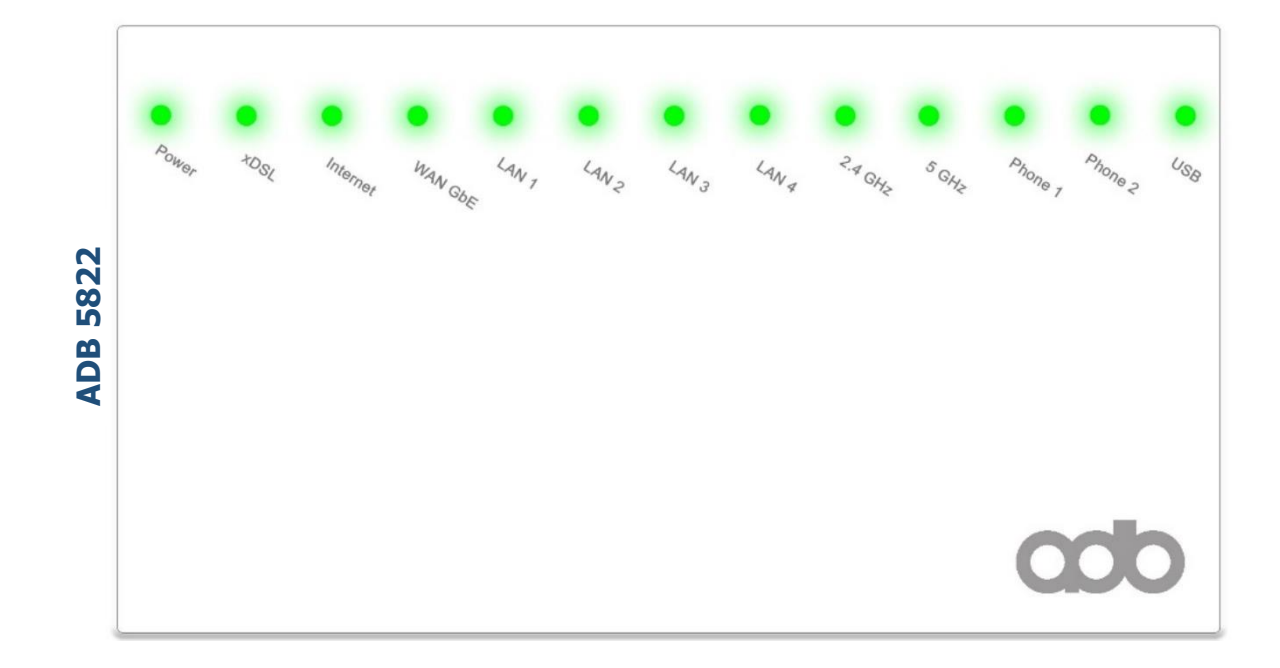

Pag. 1 di 25

ACANTHO S.p.A. P.IVA IT03819031208 - C.F. e Reg. Imp. BO 02081881209 Capitale Sociale Int. vers. € 23.573.079,00

# Revisioni del documento

| Versione | Revisore | Data      | Modifiche      |
|----------|----------|-----------|----------------|
| 1.0      | M.Pini   | 5/10/2021 | Prima versione |
|          |          |           |                |
|          |          |           |                |
|          |          |           |                |

## INDICE

#### 1] ACCEDERE AL ROUTER

#### 2] SCHERMATA PRINCIPALE FUNZIONI (Home Page)

#### **3] CONFIGURAZIONE WIFI**

## 4] MODIFICARE INDIRIZZO IP LAN E DHCP

- 5] TABELLA ARP (dispositivi connessi)
- 6] NAT (aprire le porte sul router)

#### 6.1] PORT MAPPING PER APPLICAZIONI NOTE

- 6.2] **PORT MAPPING PERSONALIZZATO** (configurare l'apertura porte manualmente)
- 7] STATISTICHE (Interfacce fisiche)

#### 7.1] STATISTICHE LINEA DSL

## 7.2] STATISTICHE LAN ETH

- 7.3] STATISTICHE WiFi (2,4Ghz e 5Ghz)
- 8] DYNAMIC DNS
- 9] FONIA
- 10] ADB 5920 (ADSL/VDSL) GUIDA RAPIDA FRONTE/RETRO
- 11] ADB 5822 (ADSL/VDSL/HIPERLAN) GUIDA RAPIDA FRONTE/RETRO

Pag. 2 di 25

# 1] ACCEDERE AL ROUTER

Per accedere al router è necessario connettersi via Browser (es. Chrome/Edge/Firefox) all'indirizzo <u>http://192.168.1.1</u> (NB: nella barra apposita NON su Google) come nell'immagine di esempio) —

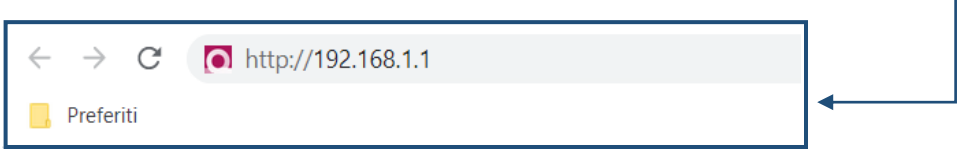

Nome Utente: user

Successivamente digitare le credenziali come riportato di seguito:

|                          | Passwo                                            | ord: user   |       |
|--------------------------|---------------------------------------------------|-------------|-------|
| Login                    |                                                   | ·           | ٩     |
| Not                      | e Utente: user<br>'assword:<br>Lingua: Italiano ' | ]<br>]<br>✓ |       |
|                          |                                                   |             | Logir |
| remere il pulsante Login |                                                   |             |       |

# 2] SCHERMATA PRINCIPALE FUNZIONI (Home Page)

A questo punto si avrà accesso alla schermata principale del router in *configurazione base* 

| a Home                                                                                                    |                                                                                                    |                                      |                    |                |             |                 |                 |                   | 🔒 Logout |
|----------------------------------------------------------------------------------------------------|----------------------------------------------------------------------------------------------------|--------------------------------------|--------------------|----------------|-------------|-----------------|-----------------|-------------------|----------|
| Informazioni di sistema                                                                                                    | 0                                                                                                    | Funzioni                             |                    |                |             |                 |                 |                   | 8        |
| Modello:<br>Versione Firmware:<br>Versione Firmware:<br>Hardware Compliance ID:<br>Software Compliance ID:<br>Numero Seriole:<br>Inditizo MAC:<br>in funzione da: | VD5920<br>6.4.2.0003 - main<br>VD5920<br>ADBB-GT17003A<br>E.E.02.02_0003<br>6910T000xxxx<br>01:23:45:67:89:10<br>30d 3h 42m 145 | Utente                               | Configurazioni (+) | Rete<br>Utente | Sistema (+) | Diagnostica (+) | WIFI-2.1 (5GHz) | WiFI-1.1 (2.4GHz) |          |
| Linea DSL:<br>Tipo:<br>Veloata al download:<br>Veloatà al upload:                                                                                                 | Attivo<br>VDSL2<br>83027 Kbps<br>21600 Kbps                                                                                     | Copyright & 2010/2017 Advanced Light | a seodoosi sa      |                |             |                 |                 |                   |          |
| WiFi-2.1 (5GHz):<br>Nome Rete (SSID):<br>Sicurezza:                                                                                                    | Attivo 📝<br>WIFI-TEST_5GHz<br>WPA-WPA2, TKIP-AES                                                                                |                                      |                    |                |             |                 |                 |                   |          |
| WiFi-1.1 (2.4GHz):<br>Nome Rete (SSID):<br>Sicurezza:                                                                                                    | Attivo 🍞<br>WIFI-TEST<br>WPA-WPA2, TKIP-AES                                                                                     |                                      |                    |                |             |                 |                 |                   |          |
| Indirizzo IP di LAN:<br>Server DHCP:<br>Primo Indirizzo:<br>Ultimo Indirizzo:                                                                                     | 192.168.1.1 🍞<br>Abilitato<br>192.168.1.100<br>192.168.1.150                                                                    |                                      |                    |                |             |                 |                 |                   |          |
| Porte Ethernet:                                                                                                    | 123456                                                                                                    |                                      |                    |                |             |                 |                 |                   |          |
| Linee voce:                                                                                                    | 1 2                                                                                                    |                                      |                    |                |             |                 |                 |                   |          |

Pag. 3 di 25

## Per passare alla schermata di *configurazione avanzata* premere il TAB in alto a destra

|                                                                                                    | NTRO                                                                                                    |                                       |                    |                |             |                 | Config          | gurazione Configurazione<br>lase Avanzata |
|----------------------------------------------------------------------------------------------------|----------------------------------------------------------------------------------------------------|---------------------------------------|--------------------|----------------|-------------|-----------------|-----------------|-------------------------------------------|
| 🚳 Home                                                                                                    |                                                                                                    |                                       |                    |                |             |                 |                 | user 실 Logo                               |
| Informazioni di sistema<br>Madello:<br>Versione Firmware:<br>Versione Hardware:<br>Hardware Compliance ID:<br>Software Compliance ID:<br>Numero Serfale:<br>Inditizzo MAC:<br>In funzione da:<br>Linea DSL:<br>Tipo:<br>Velocità di download:<br>Velocità di uoload: | VD5720     4.4.2.0003 - main     VD5720     ADB8-GT17003A     E.02.02_0003     G910T000xxxx     01:23:45:67:89:10     30d 3h 42m 14s     Athivo     VD3L2     83027 Kbps     21600 Kbps | Funzioni                              | Configurazioni (+) | Refe<br>Utente | Sistema (†) | Diagnostica (+) | WIFI-2.1 (SGHz) | (())<br>WIFI-1.1 (2.4GHz)                 |
| WiFi-2.1 (5GHz):           Nome Rete (SSID):           SIcurezza:           WiFi-1.1 (2.4GHz):           Nome Rete (SSID):           Sicurezza:           Indirizzo IP di LAN:           Server DHCP:           Primo Indirizzo:                                     | Attivo ?<br>WIF+TEST_SCHz<br>WPA-WPA2, TKIP-AES<br>Attivo ?<br>WIF+TEST<br>WPA-WPA2, TKIP-AES<br>192.168.11 ?<br>Abilitoto<br>192.168.11.00                                             | Copyright & 2019-2017 Advanced Digits | i Broadcott SA     |                |             |                 |                 |                                           |

Configurazion Avanzata

#### Nella colonna a sinistra sono visibili diverse informazioni:

| Informazioni ai sistema                                                                                                    | 0                                                                                                    |
|----------------------------------------------------------------------------------------------------|----------------------------------------------------------------------------------------------------|
| Modello:                                                                                                    | VD5920                                                                                                    |
| Versione Firmware:                                                                                                    | 6.4.2.0003 - main                                                                                                    |
| Versione Hardware:                                                                                                    | VD5920                                                                                                    |
| Hardware Compliance ID:                                                                                                    | ADBB-GT17003A                                                                                                    |
| Software Compliance ID:                                                                                                    | E.E.02.02_0003                                                                                                    |
| Numero Seriale:                                                                                                    | 6910T000xxxx                                                                                                    |
| Indirizzo MAC:                                                                                                    | 01:23:45:67:89:10                                                                                                    |
| In funzione da:                                                                                                    | 30d 3h 42m 14s                                                                                                    |
| Linea DSL:                                                                                                    | Attivo                                                                                                    |
| Tipo:                                                                                                    | VDSL2                                                                                                    |
| Velocità di download:                                                                                                    | 83027 Kbps                                                                                                    |
| Velocità di upload:                                                                                                    | 21600 Kbps                                                                                                    |
| WiFi-2.1 (5GHz):                                                                                                    | Attivo 🍞                                                                                                    |
| Nome Rete (SSID):                                                                                                    | WiFi-TEST_5GHz                                                                                                    |
| Sicurezza:                                                                                                    | WPA-WPA2, TKIP-AES                                                                                                    |
|                                                                                                    | A 111 - 753                                                                                                    |
| WIFI-1.1 (2.4GHz):                                                                                                    | Attivo 🛃                                                                                                    |
|                                                                                                    |                                                                                                    |
| Nome Rete (SSID):                                                                                                    | WIFI-TEST                                                                                                    |
| Nome Rete (SSID):<br>Sicurezza:                                                                                                    | WIFI-TEST<br>WPA-WPA2, TKIP-AES                                                                                           |
| Nome Rete (SSID):<br>Sicurezza:<br>Indirizzo IP di LAN:                                                                                            | WIFI-TEST<br>WPA-WPA2, TKIP-AES<br>192.168.1.1 🍞                                                                          |
| Nome Rete (SSID):<br>Sicurezza:<br>Indirizzo IP di LAN:<br>Server DHCP:                                                                            | WIFI-TEST<br>WPA-WPA2, TKIP-AES<br>192.168.1.1 🍞<br>Abilitato                                                             |
| Nome Rete (SSID):<br>Sicurezza:<br>Indirizzo IP di LAN:<br>Server DHCP:<br>Primo Indirizzo:                                                        | WiFi-TEST<br>WPA-WPA2, TKIP-AES<br>192.168.1.1 🝞<br>Abilitato<br>192.168.1.100                                            |
| Nome Rete (SSID):<br>Sicurezza:<br>Indirizzo IP di LAN:<br>Server DHCP:<br>Primo Indirizzo:<br>Ultimo indirizzo:                                   | WiFi-TEST<br>WPA-WPA2, TKIP-AES<br>192.168.1.1 📝<br>Abilitato<br>192.168.1.100<br>192.168.1.150                           |
| Nome Rete (SSID):<br>Sicurezza:<br>Indirizzo IP di LAN:<br>Server DHCP:<br>Primo Indirizzo:<br>Ultimo indirizzo:<br>Porte Ethernet:                | WiFi-TEST<br>WPA-WPA2, TKIP-AES<br>192.168.1.1<br>Abilitato<br>192.168.1.100<br>192.168.1.150<br>1 2 3 4 5 6              |
| Nome Rete (SSID):<br>Sicurezza:<br>Indirizzo IP di LAN:<br>Server DHCP:<br>Primo Indirizzo:<br>Ultimo indirizzo:<br>Porte Ethernet:<br>Linee voce: | WiFi-TEST<br>WPA-WPA2, TKIP-AES<br>192.168.1.1 2<br>Abilitato<br>192.168.1.100<br>192.168.1.150<br>1 2 3 4 5 6            |
| Nome Rete (SSID):<br>Sicurezza:<br>Indirizzo IP di LAN:<br>Server DHCP:<br>Primo Indirizzo:<br>Ultimo indirizzo:<br>Porte Ethernet:<br>Linee voce: | WiFi-TEST<br>WPA-WPA2, TKIP-AES<br>192.168.1.1<br>Abilitato<br>192.168.1.100<br>192.168.1.150<br>1 2 3 4 5 6<br>1 2 3 2 2 |

Pag. 4 di 25

## La schermata principale **Funzioni** in *configurazione base* è composta come segue:

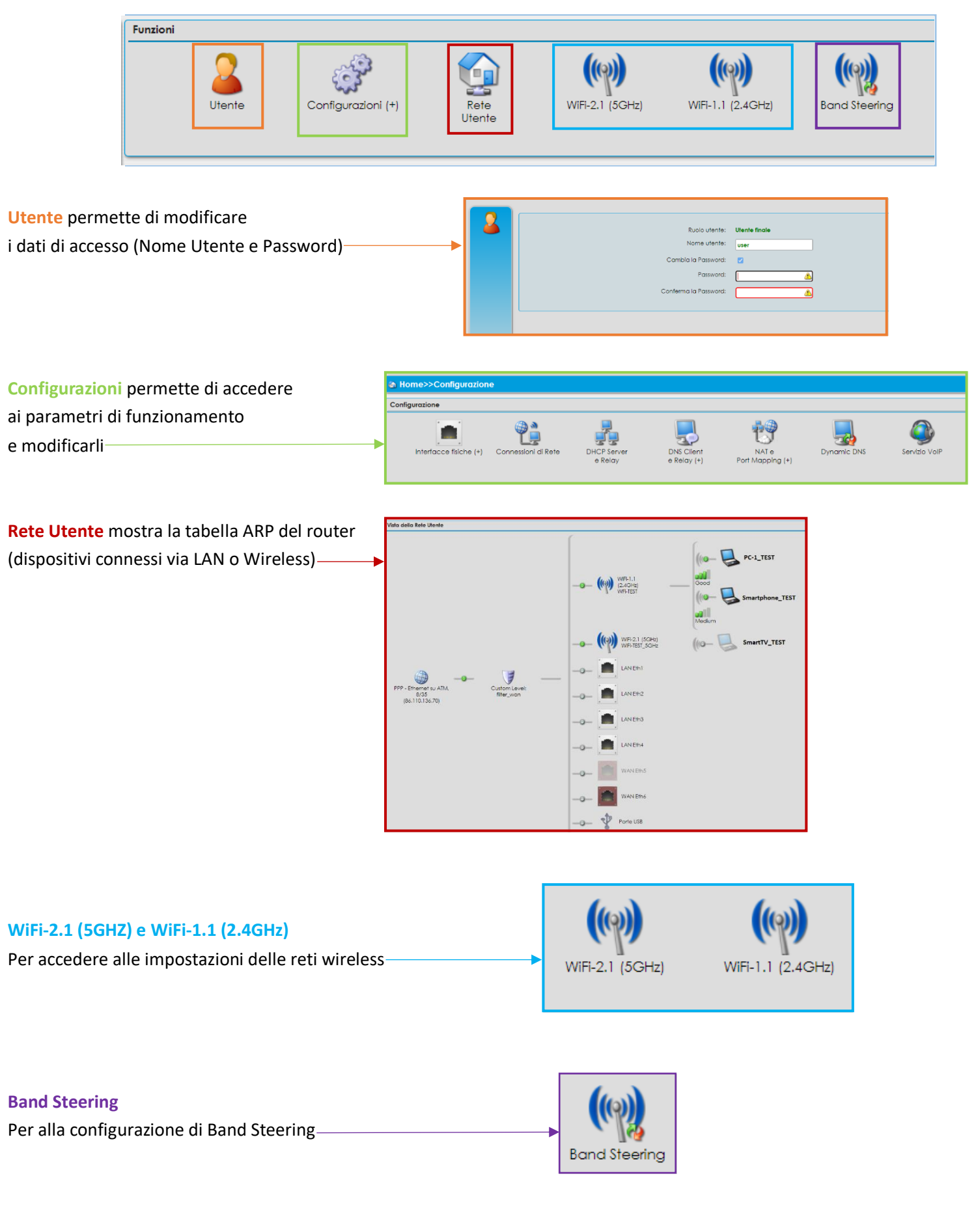

Versione 1.0 – Ottobre 2021

Pag. 5 di 25

#### La schermata Funzioni in Configurazione Avanzata aggiunge:

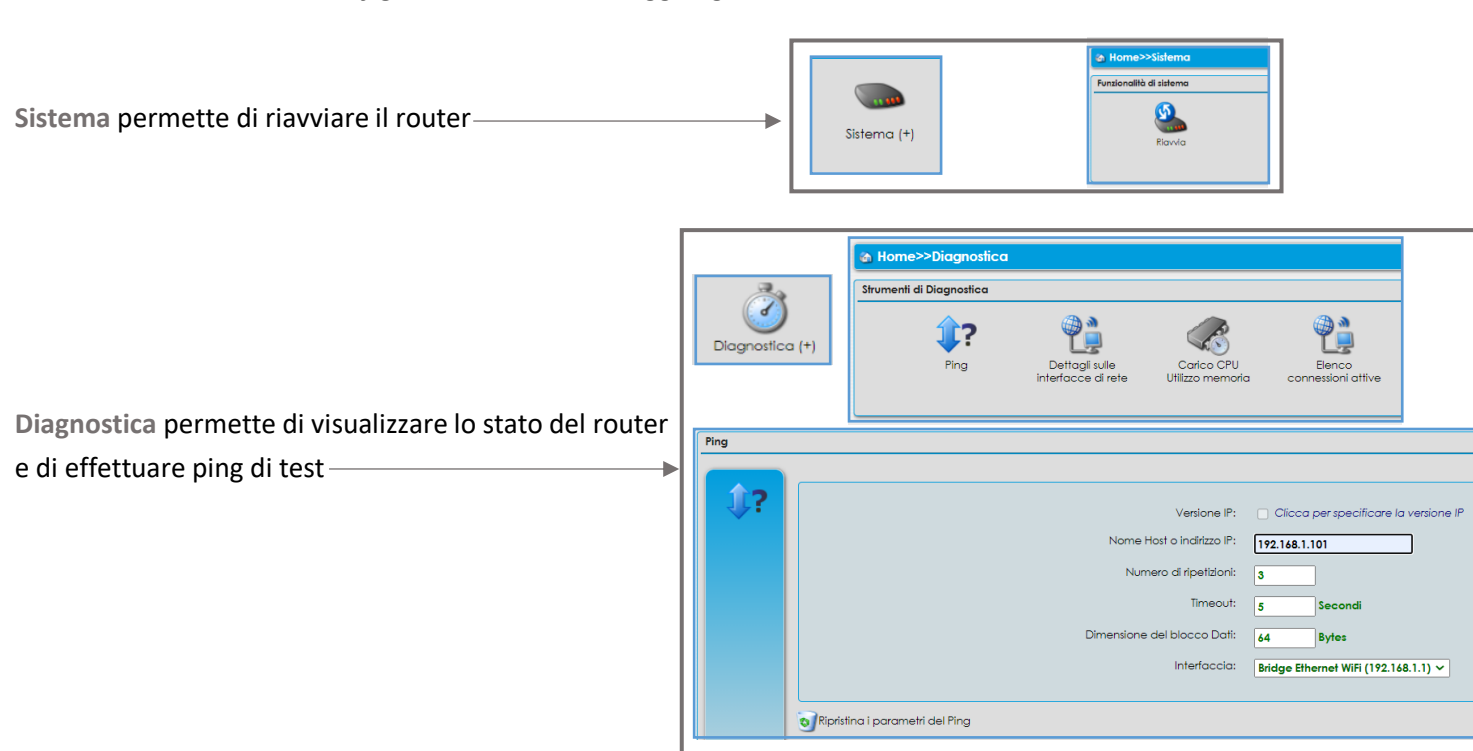

# 3] CONFIGURAZIONE WiFi

Premendo uno dei pulsanti (rispettivamente per la rete **5GHz** e la rete **2,4GHz**), si accede alla relativa schermata di configurazione base, dove è possibile modificare i parametri principali delle connessioni WiFi:

| Circles -                                      | Accende e spegne la connessione Wireless                 |
|------------------------------------------------|----------------------------------------------------------|
| Abilita W-El Access Point:                     |                                                          |
| Nome Refe (SSID):                              | WFi-TEST Modifica il nome della rete Wireless            |
| Canale:                                        |                                                          |
| Configurazione della sicurezza per il Wireless | Permette di selezionare il canale WiFi                   |
|                                                |                                                          |
| AP isolation:                                  | Permette di modificare il                                |
| Modalità di sicurezza:                         | protocollo di sicurezza e la                             |
| Possword WPA:                                  | password della rete WiFi                                 |
|                                                |                                                          |
| Wi-Fi Protected Setup                          | Der ettivere il M/DC utilizzende l'ennesite              |
| WPS abilitato:                                 | Si O No                                                  |
| Metodi di configurazione:                      | Push Button PIN                                          |
| Filtro su base MAC address                     |                                                          |
| Controllo d'accesso:                           | Nessung Y Per accettare o rifiutare la connessione da un |
| Indirizzo MAC:                                 | dispositivo wireless utilizzando il MAC Address          |
|                                                | Reset                                                    |
|                                                |                                                          |
|                                                | Controllo d'accesso: Rifiuta 🗸                           |
|                                                | Indirizzo MAC: Acestra<br>Rifiuto                        |
|                                                |                                                          |
|                                                | Al termine premere Applica in basso a destra             |
| Versione 1.0 – Ottobre 2021                    | Pag. 6 di 25                                             |

ACANTHO S.p.A.

Premendo il pulsante 🕟 Configurazione Avanzata in basso a sinistra si passa alla relativa schermata sotto al TAB

| Abilita il Wireless:                          | 💿 Si 🕕 No                |                                               |
|-----------------------------------------------|--------------------------|-----------------------------------------------|
| Stato di configurazione:                      | Attivo                   | Questa sezione permette di accendere o        |
| Canale:                                       | 6 🗸                      | spegnere il WiFi, selezionare il canale e la  |
| Potenza trasmessa:                            | Auto 🗸                   | banda (si consigliano canale/banda fissi) e   |
| Modalita Wireless 802.11:                     | 🗹 b 🗹 g 🔽 n              | modificare le impostazioni dedicate alla      |
| Bande in uso:                                 | 🔿 20 MHz 🔿 40 MHz 💿 Auto | modalità wireless e banda in uso.             |
| MCS Index<br>(Modulation Coding Scheme):      | Auto 🗸                   |                                               |
| Configurazione globale del WMM                |                          |                                               |
| Abilita WMM<br>(Wi-Fi Multimedia):            | ● Si 🔿 No                |                                               |
| No Acknowledgement:                           | 🔿 Si 💿 No                | Si consiglia di non alterare le impostazioni  |
| Configurazione 802.11g                        |                          | evidenziate.                                  |
| Protezione g-Mode :                           | 💿 Si 🕜 No                |                                               |
| Configurazione 802.11n                        |                          | In caso di modifiche involontarie, replicare  |
| Protezione n-Mode :                           | 💿 Si 🕕 No                | questa configurazione per risolvere eventuali |
| A-MPDU<br>(Aggregate MAC Protocol Data Unit): | Si No                    | problemi                                      |
| STBC Rx<br>(Space-Time Block Coding):         | 🔿 Si 💿 No                |                                               |
| STBC Tx<br>(Space-Time Block Coding):         | Si No                    |                                               |
|                                               |                          |                                               |

Configurazione

II TAB

Configure

non è l'unico accessibile. In *configurazione avanzata* ne troviamo altri:

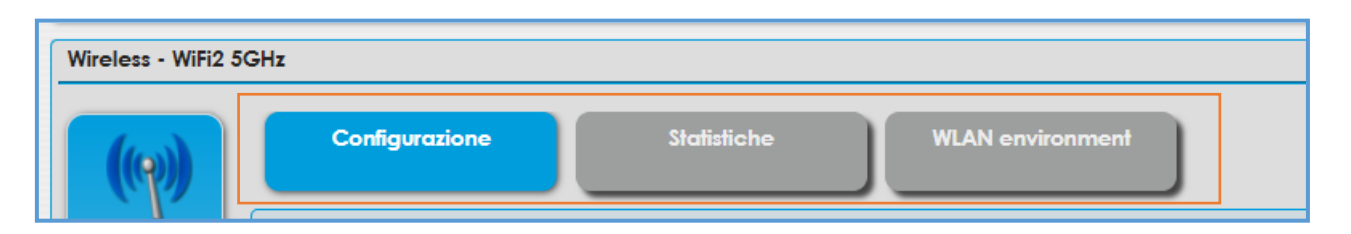

#### Le Statistiche si trovano in corrispondenza del TAB dedicato

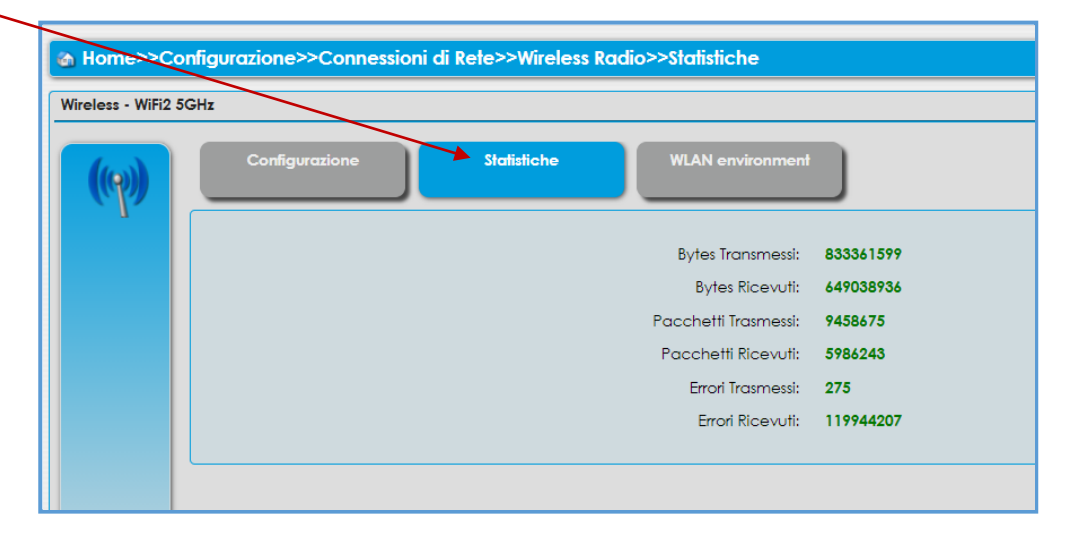

Versione 1.0 – Ottobre 2021

Pag. 7 di 25

ACANTHO S.p.A. P.IVA IT03819031208 - C.F. e Reg. Imp. BO 02081881209 Capitale Sociale Int. vers. € 23.573.079,00

#### WLAN environment mostra le reti WiFi visibili al router compreso il canale e la potenza segnale

| 🚳 Home>>Config | Home>>Configurazione>>Connessioni di Rete>>Nceless Radio>>WLAN environment User 🔒 Log |           |                                |                                               |                         |              |                 |                    |                          |                |                     |
|----------------|---------------------------------------------------------------------------------------|-----------|--------------------------------|-----------------------------------------------|-------------------------|--------------|-----------------|--------------------|--------------------------|----------------|---------------------|
|                |                                                                                       |           |                                |                                               |                         |              |                 |                    |                          |                |                     |
| Wireless       |                                                                                       |           |                                |                                               |                         |              |                 |                    |                          |                |                     |
|                |                                                                                       |           |                                |                                               |                         |              |                 |                    |                          |                |                     |
| ((m))          | Configura                                                                             | zione     | Statistiche                    | WLAN environment                              |                         |              |                 |                    |                          |                |                     |
| עקש            |                                                                                       |           |                                |                                               |                         |              |                 |                    |                          |                |                     |
|                |                                                                                       |           |                                |                                               |                         |              |                 |                    |                          |                |                     |
|                | In questa pagino                                                                      | a sono e  | lencati gli altri access point | s presenti in aria. Questa pagina è aggiornat | a automaticamente       | (300 Second  | si).            |                    |                          |                |                     |
|                | Should you expe                                                                       | erience V | WLAN connection problems       | on your WLAN client during the time you use   | this special site, plea | ise use temp | orarily a wired | LAN client to view | his special site         |                |                     |
|                | In a start of Ca                                                                      |           |                                |                                               |                         |              |                 |                    |                          |                |                     |
|                | imposidzioni Co                                                                       | reni      |                                |                                               |                         |              |                 |                    |                          |                |                     |
|                | Canale                                                                                |           | Nome Rete (SSID)               | BSSID                                         | Banda                   |              | Larghezza di B  | anda               | Modalita Wireless 802.11 | Mod            | lalità di sicurezza |
|                | 1                                                                                     |           | WFI-TEST                       | 00-00-00-00-00                                | 2.4GHz                  |              | Auto            |                    | b,g,n                    | v              | /PA2-Personal       |
|                | 128                                                                                   |           | WiFi-TEST_5GHz                 | 01-01-01-01-01                                | 5GHz                    |              | Auto            |                    | a,n,ac                   | ۷              | /PA2-Personal       |
|                | 128                                                                                   |           | Acantho_WiFi_6269c             | 5 02-02-02-02-02                              | 5GHz                    |              | Auto            |                    | a,n,ac                   | v              | /PA2-Personal       |
|                | Access point Wi                                                                       | reless in | aria                           |                                               |                         |              |                 |                    |                          |                |                     |
|                |                                                                                       |           |                                |                                               |                         |              |                 |                    |                          |                |                     |
|                | Scanning state: Scanning completed                                                    |           |                                |                                               |                         |              |                 |                    |                          |                |                     |
|                |                                                                                       | 0.001     | ai 101 li                      | AL (00/D)                                     | CID20                   |              |                 |                    |                          |                |                     |
|                | Channel                                                                               | RSSI      | signal strength                | Name (SSID)                                   | BSSID                   |              | Band            | Bandwidth          | wireless 802.11 Modes    | Network Mode   | Security Mode       |
|                | 1                                                                                     | -59       | Very Good                      | WIFI Vicino 1                                 | 04-04-04-04-            | 04-04        | 2.4GHz          | 20MHz              | b,g,n                    | Infrastructure | WPA2                |
|                | 1                                                                                     | -64       | Very Good                      | WiFi Vicino 2                                 | 05-05-05-05-            | 05-05        | 2.4GHz          | 20MHz              | g,n                      | Infrastructure | WPA2-Enterprise     |
|                | 1                                                                                     | -64       | Very Good                      | WiFi Vicino 3                                 | 06-06-06-06-            | -06-06       | 2.4GHz          | 20MHz              | g,n                      | Infrastructure | WPA2-Enterprise     |

E' inoltre possibile raggiungere le pagine di configurazione WiFi premendo il pulsante I nella colonna a sinistra nell'home page

| WiFi-2.1 (5GHz):   | Attivo 📝       |
|--------------------|----------------|
| Nome Rete (SSID):  | WiFi-TEST_5GHz |
| Sicurezza:         | WPA2, AES      |
| WPS:               | Avvia WPS 🕹    |
| WiFi-1.1 (2.4GHz): | Attivo 📝       |
| Nome Rete (SSID):  | WFi-TEST       |
| Sicurezza:         | WPA2, AES      |
| WPS:               | Avvia WPS 🕹    |

E' consigliabile configurare il WiFi impostando un canale e una banda fissi per aumentare le performance.

Accedere alle impostazioni WiFi premendo i pulsanti
 Configurazione Avanzata in basso a sinistra.

WLAN environmen

2) Cliccare sul TAB WLAN environment

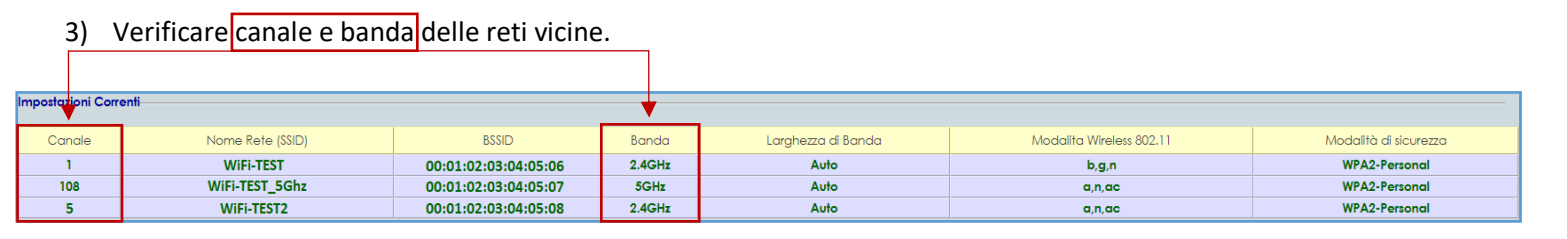

in alto.

4) Cliccare sul **TAB** Configurazione e selezionare un canale non utilizzato (o poco utilizzato) dalle altre reti vicine.

Inoltre, impostando la banda sui **40MHz** si copre una distanza maggiore ma si è più soggetti ad interferenze, al contrario selezionando **20MHz** si copre una distanza minore (ma generalmente sufficiente) e si è meno soggetti ad interferenze. **Nella maggior parte dei casi i 20MHz sono preferibili.** 

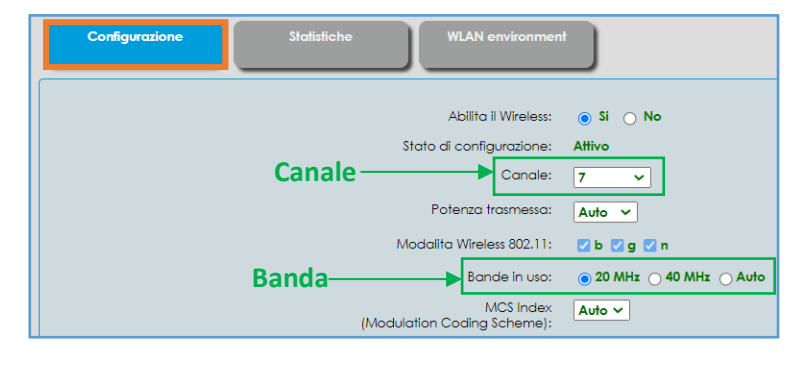

Versione 1.0 – Ottobre 2021

Pag. 8 di 25

Il Band Steering consente ai dispositivi collegati in wireless di ricevere la connessione migliore possibile tre le due disponibili sul router (2,4GHz e 5GHz) automaticamente.

| Per accedere alla pagina | di configurazio | ne premere il      | pulsante       | Band Steering   |                           | ł             | _ |
|--------------------------|-----------------|--------------------|----------------|-----------------|---------------------------|---------------|---|
|                          | Utente          | Configurazioni (+) | Rete<br>Utente | WiFI-2.1 (5GHz) | (())<br>WIFI-1.1 (2.4GHz) | Band Steering |   |

Per attivare il Bannd Steering entrambe le connessioni WiFi (2,4GHz e 5GHz) devono avere lo stesso nome (SSID), in caso contrario il router segnalerà un errore

Cannot enable band streering when devices are not connected to acces points or all connected devices are set to "No action"

| Enable:<br>Status: | ● <sup>Si</sup> ○ <sup>No</sup><br>Enabled Per abilitare o                                                                                              | disabilitare il Bano                                                                                         | d Steering                                               |                                                |                                          |        |
|--------------------|----------------------------------------------------------------------------------------------------|----------------------------------------------------------------------------------------------------|----------------------------------------------------------|------------------------------------------------|------------------------------------------|--------|
| & Home>>Ban        | d Steering                                                                                                    |                                                                                                    |                                                          |                                                | admin 🧕                                  | Logou  |
| Band Steering      |                                                                                                    |                                                                                                    |                                                          |                                                |                                          | 0 La   |
| (9)                | BSD. in order to work properly. needs the following<br>• WiFi-1.1(2.4GHz) and WiFi-2.1(3GHz) must ha<br>• 850 will be running only if a least one SGHz. | WiFi configuration:<br>ve same SSID, same encryption method, s<br>only or one Steerable device is configured | rame key and both of them must i                         | be enabled and active.                         | د                                        | <      |
|                    |                                                                                                    | Enable:   Si No Status: Enabled                                                                              |                                                          |                                                |                                          |        |
|                    | Wifi Connected Devices                                                                                                    |                                                                                                    | Host Name                                                |                                                | MAC Address Action                       | 7      |
|                    |                                                                                                    |                                                                                                    | iPhone                                                   |                                                | 01-02-03-04-05-06 No action ~            |        |
|                    |                                                                                                    |                                                                                                    | Computer                                                 |                                                | 05-06-05-06 Steerable ~                  |        |
|                    |                                                                                                    |                                                                                                    | Android                                                  |                                                | 06-05-04-03-02-01 Steerable<br>5GHz only |        |
|                    |                                                                                                    |                                                                                                    | Console                                                  |                                                | 01-01-01-01-01-00 No action ~            |        |
|                    |                                                                                                    |                                                                                                    |                                                          |                                                | Applica Ricarica                         | Chiudi |
| Dispositi          | vi connessi in WiFi e relativi                                                                                                    | MAC Address                                                                                                  |                                                          |                                                | Azioni solozionohili                     |        |
| Host               | Name                                                                                                    |                                                                                                    |                                                          | MAC Address                                    |                                          |        |
| iPh                | ione                                                                                                    |                                                                                                    |                                                          | 01-02-03-04-05-06                              | Steerable 🗸                              |        |
| Com                | puter                                                                                                    |                                                                                                    |                                                          | 05-06-05-06-05-06                              | No action                                |        |
| And                | droid                                                                                                    |                                                                                                    |                                                          | 06-05-04-03-02-01                              | 5GHz only                                |        |
| Сог                | nsole                                                                                                    |                                                                                                    |                                                          | 01-01-01-01-01-00                              |                                          |        |
|                    |                                                                                                    |                                                                                                    |                                                          |                                                | L                                        |        |
|                    | No A<br>Stee<br>5GH                                                                                                    | Action: Non ha effe<br>rable: Seleziona la<br>z only: Forza la cor                                           | etti sul disposit<br>I connettività w<br>nnettività 5GH: | ivo<br>⁄ireless migliore<br>z per il dispositi | e per il dispositivo<br>vo               |        |
|                    |                                                                                                    |                                                                                                    |                                                          |                                                |                                          |        |

Al termine premere Applica in basso a destra

Pag. 9 di 25

ACANTHO S.p.A.

# 4] MODIFICARE INDIRIZZO IP LAN E DHCP

L'indirizzo IP LAN è l'indirizzo IP del router (gateway), il DHCP è un servizio del router che permette di assegnare un indirizzo IP ad ognuno dei dispositivi connessi evitando di configurarli manualmente uno ad uno.

| Per modificare la configurazione LAN ( | IP e DHCP) premere il p | oulsante 📴                                                                           |
|----------------------------------------|-------------------------|--------------------------------------------------------------------------------------|
| Indirizzo IP di LAN:                   | 192.168.1.1 📝 🕯         |                                                                                      |
| Primo Indirizzo:                       | 192.168.1.2             | Cliccando su una delle porte LAN (sia in utilizzo che NON)                           |
| Ultimo indirizzo:                      | 192.168.1.254           | si accede alla pagina dedicata.                                                      |
| Porte Ethernet:                        | 123456                  | Non è possibile disattivare le porte LAN ma è possibile visualizzarne le statistiche |

#### A questo punto si accede alla pagina di configurazione LAN

|                              | admin 🔮 Logovi                                                                                                    |
|------------------------------|----------------------------------------------------------------------------------------------------|
| Configurazione di LAN        | a de la companya de la companya de la companya de la companya de la companya de la companya de la companya de l<br>Notas de la companya de la companya de la companya de la companya de la companya de la companya de la companya d |
|                              |                                                                                                    |
| Indirizzo IPv4;              | 192.146.1.1                                                                                                    |
| Maschera di rete:            | 255.255.0                                                                                                    |
| Impostazioni del server DHCP |                                                                                                    |
| Abiita i Server;             | © Si ⊖ No                                                                                                    |
| Indirizzo Minimo:            | 192.168.1.2                                                                                                    |
| Indirizzo Massimo;           | 199 148 1 254                                                                                                    |
| Maschera di rete:            | 756 956 956 0                                                                                                    |
|                              |                                                                                                    |
|                              | Applice Chiudi                                                                                                    |

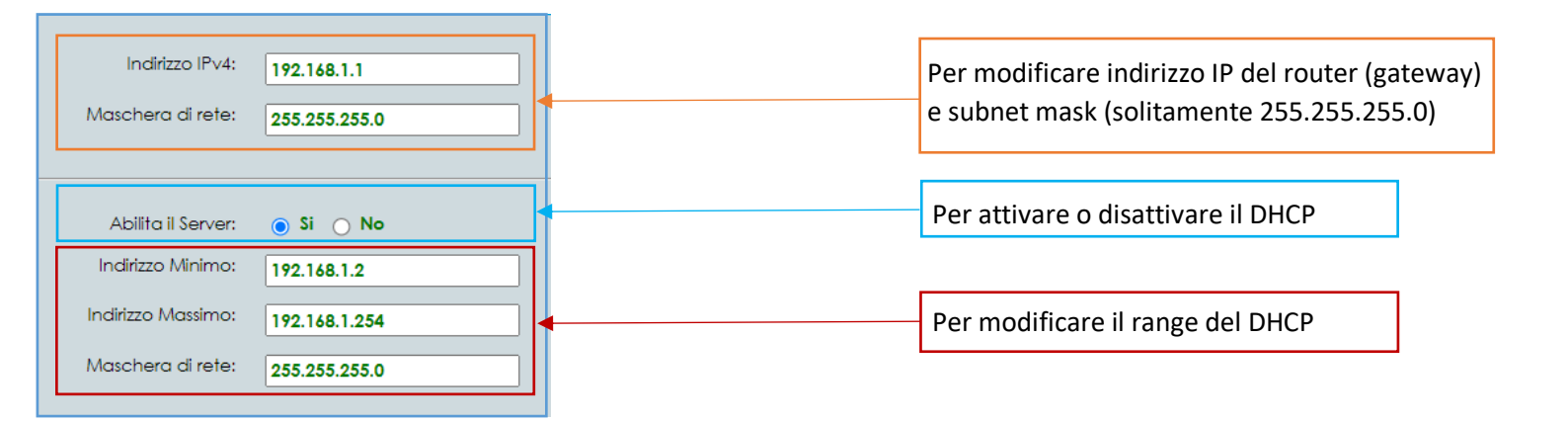

Al termine premere Applica in basso a destra

Pag. 10 di 25

Un altro metodo per raggiungere la schermata di configurazione DHCP è selezionare il **TAB** Avanzata nella Home Page e procedere come segue:

| Dalla schern    | nata principale premere il pulsante <b>Co</b> | nfigurazioni            | Configurazioni (+)             |                             |               |           |    |
|-----------------|-----------------------------------------------|-------------------------|--------------------------------|-----------------------------|---------------|-----------|----|
| Premere il p    | ulsante <b>DHCP Server e Relay</b>            |                         |                                |                             |               |           |    |
|                 | A Home>>Configurazione                        |                         |                                |                             |               |           |    |
|                 | Configurazione                                | •                       | _                              |                             |               |           |    |
|                 | Interfacce fisiche (+) Connessioni di Ref     | e DHCP Serve<br>e Relay | r<br>DNS Client<br>e Relay (+) | NAT e<br>Port Mapping (+)   | Servizio VolP |           |    |
| Cliccatre sul   | pulsante 🕜                                    |                         |                                |                             |               |           |    |
| Serving Pool    | Abilita il Server: 💿 Si 🔿 No                  | Lasci                   | are spuntato <b>"S</b>         | <b>I"</b> per avere il DHCP | attivo        |           |    |
| Nome            | Interfaccia                                   | Inizio                  | Fine                           | Maschera di rete            | Lease Time    | Stato     |    |
| First Pool      | Bridge Ethernet WiFi (192.168.1.1)            | 192.168.1.2             | 192.168.1.254                  | 255.255.255.0               | 1h            | Abilitato | 20 |
| Nuovo Serving P | Dol Abilita Relay: 🔿 Si 💿 No <                | Laso                    | ciare spuntato "               | NO″                         |               |           |    |

In questa pagina è possibile modificare il range del DHCP all'interno del TAB Pool

**NB:** Per un corretto funzionamento <u>si consiglia di NON modificare le impostazioni ad esclusione degli indirizzi IP</u>, in caso di malfunzionamenti è sempre possibile fare riferimento all'immagine sottostante per ripristinare i parametri correttamente.

| Home>>Configurazione>>Server DHCP>>Pool |                        |                                      |  |  |  |  |  |  |  |
|-----------------------------------------|------------------------|--------------------------------------|--|--|--|--|--|--|--|
| Configurazione DHCP Pool - First Pool   |                        |                                      |  |  |  |  |  |  |  |
|                                         | Pool indirizzo statico |                                      |  |  |  |  |  |  |  |
|                                         | Abilita:               | ● Si ◯ No                            |  |  |  |  |  |  |  |
|                                         | Stato:                 | Abilitato                            |  |  |  |  |  |  |  |
|                                         | Nome:                  | First Pool                           |  |  |  |  |  |  |  |
|                                         | Interfaccia:           | Bridge Ethernet WiFi (192.168.1.1) > |  |  |  |  |  |  |  |
|                                         | Fine:                  | 192.168.1.254                        |  |  |  |  |  |  |  |
|                                         | Maschera di rete:      | 255.255.255.0                        |  |  |  |  |  |  |  |
|                                         | Riserva indirizzo:     | 0                                    |  |  |  |  |  |  |  |
|                                         | Lease Time:            | Non limitato 3600 Secondi            |  |  |  |  |  |  |  |
|                                         | IP Address Probe:      | Invia richiesta ARP 🗸                |  |  |  |  |  |  |  |
|                                         | Probe Wait:            | 1000 Millisecondi                    |  |  |  |  |  |  |  |
|                                         |                        |                                      |  |  |  |  |  |  |  |
|                                         |                        |                                      |  |  |  |  |  |  |  |

Al termine premere Applica in basso a destra

Versione 1.0 – Ottobre 2021

Pag. 11 di 25

ACANTHO S.p.A. P.IVA IT03819031208 - C.F. e Reg. Imp. BO 02081881209 Capitale Sociale Int. vers. € 23.573.079,00

#### Il TAB Indirizzo Statico permette di assegnare un IP del range del DHCP ad uno specifico MAC Address (dispositivo)

| 🚳 Home>>C      | onfigurazione>>Server \HCP>> | Configurazione indirizzo static | 0           |            |           | user ዿ Logout |
|----------------|------------------------------|---------------------------------|-------------|------------|-----------|---------------|
| Configurazione | DHCP Pool - First Pool       |                                 |             |            |           | Ş             |
| ţ,             | Pool                         | indirizzo statico               |             |            |           |               |
|                | N                            | Nome                            | MAC Address | IP Address | Abilitato |               |
|                | StaticAddress1               |                                 |             |            | No        | 2 3           |
|                | 🕒 Nuovo indirizzo statico    |                                 |             |            |           |               |
|                |                              |                                 |             |            |           | Chiudi        |

Premere 🚯 Nuovo indirizzo statico per assegnare un nuovo indirizzo statico ad un dispositivo

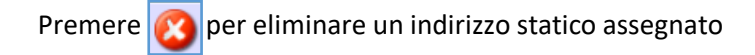

Premere 📝

per accedere alla pagina di configurazione

| MAC Address: 01:02:03:04:05:06<br>(esempio: 00:00:00:00:00)<br>Indirizzo IP: 192.168.1.44<br>Digitare il MAC Address del dispositivo<br>e l'IP da assegnare | Abilita indirizzo statico:<br>Nome:       | Si O No Static Address1 | Per abilitare l'IP statico e dare un nome |
|----------------------------------------------------------------------------------------------------|-------------------------------------------|-------------------------|-------------------------------------------|
| Indirizzo IP: 192.168.1.44 e l'IP da assegnare                                                                                                    | MAC Address:<br>(esempio: 00:00:00:00:00) | 01:02:03:04:05:06       | Digitare il MAC Address del dispositivo   |
|                                                                                                    | Indirizzo IP:                             | 192.168.1.44            | e l'IP da assegnare                       |

Al termine premere Applica in basso a destra

Versione 1.0 – Ottobre 2021

Pag. 12 di 25

ACANTHO S.p.A. P.IVA IT03819031208 - C.F. e Reg. Imp. BO 02081881209 Capitale Sociale Int. vers. € 23.573.079,00

# 5] TABELLA ARP (dispositivi connessi)

La tabella ARP mostra i *dispositivi connessi* al router via LAN (cavo di rete) e WiFi, inoltre conserva la *cronologia* dei dispositivi non più connessi.

Per accedere alla tabella ARP cliccare sul pulsante Rete Utente nella schermata principale

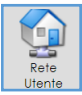

A questo punto si accede alla pagina di riepilogo (e cronologia) dei dispositivi connessi

|                                                |                                      |                                                                                                    | Configurazione<br>Base Avanzata |
|------------------------------------------------|--------------------------------------|----------------------------------------------------------------------------------------------------|---------------------------------|
| 🚳 Home>>Rete Utente                            |                                      |                                                                                                    | User 🎍 Logout                   |
| Vista della Rete Utente                        |                                      |                                                                                                    | 0                               |
| PFP-Ethemet su ATM,<br>8/35<br>(86.110.136.70) | •••••••••••••••••••••••••••••••••••• | f(0) - f(0) + f(0) + |                                 |

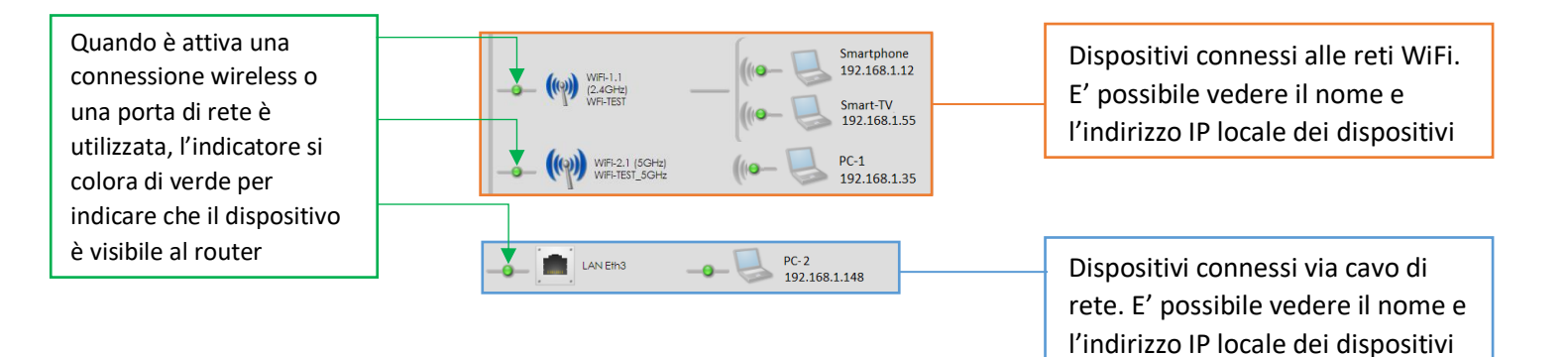

Pag. 13 di 25

#### MANUALE UTENTE ROUTER ADB 5920 | ADB 5822 ACANTHO

| Nome dell'Host:       RE200         Connesso:       Si         Iterfaccia:       WiFi WiFi-TEST         Indirizzo MAC:       00:01:02:03:04:05:06         Indirizzo IP primario:       192.168.1.137 (DHCP)         Lease Time:       2914         Downlink Rate:       130 Mbps         Uplink Rate:       144 Mbps         Signal Strength:       -38 dBm         192.168.1.131 | Passando il puntatore del<br>mouse sull'icona di uno dei<br>dispositivi connessi o riportati<br>in cronologia, è possibile<br>visualizzare il MAC Address del<br>dispositivo e le statistiche di<br>rete. |
|----------------------------------------------------------------------------------------------------|----------------------------------------------------------------------------------------------------|
| RE200<br>192.168.1.137                                                                                                    | Se il dispositivo non è connesso al router,                                                                                                    |

## 6] **NAT** (aprire le porte sul router)

3 Rimuovi le informazioni sull'Host non in linea

Per accedere alla pagina di configurazione NAT (apertura porte), premere il pulsante Configurazioni

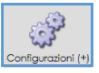

premendo il pulsante dedicato.

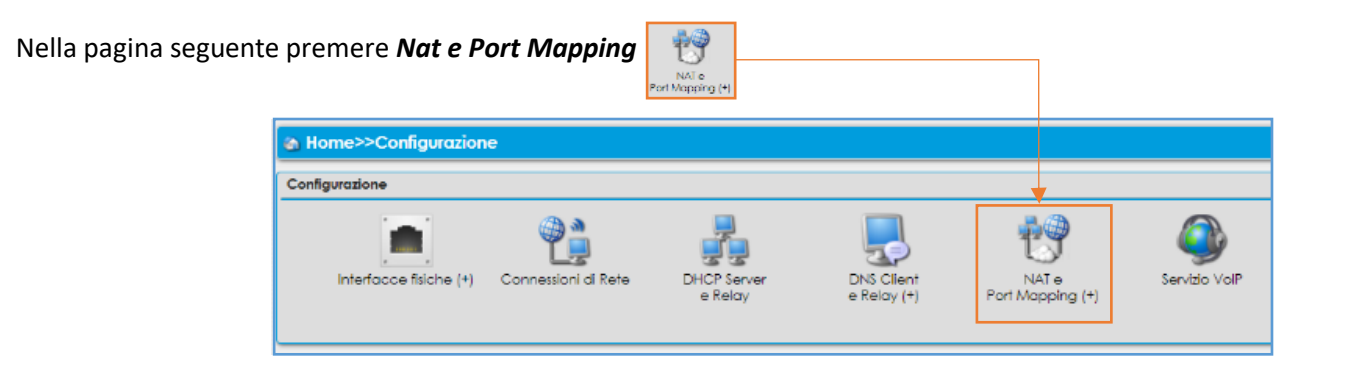

A questo punto scegliere se aprire porte per applicazioni note oppure configurare manualmente tutti i parametri

| Home>>Configurazione>>NAT>>Port Mapping |                                    |                                           |  |  |  |  |  |  |
|-----------------------------------------|------------------------------------|-------------------------------------------|--|--|--|--|--|--|
| NAT Port Mappin                         | ng                                 |                                           |  |  |  |  |  |  |
|                                         | Descrizione                        | Traffico proveniente da                   |  |  |  |  |  |  |
|                                         | Port Mapping per applicazioni note | Nuova regola di port mapping personalizza |  |  |  |  |  |  |
|                                         |                                    |                                           |  |  |  |  |  |  |

Versione 1.0 – Ottobre 2021

Pag. 14 di 25

# 6.1] PORT MAPPING PER APPLICAZIONI NOTE

| 🍘 Home>>Co              | nfigurazione>>NAT>>Port Mapp      | ing>>Aggiungi a | pplicazione                                      |                                                                                                    |                |                             |                                                                     |
|-------------------------|-----------------------------------|-----------------|--------------------------------------------------|----------------------------------------------------------------------------------------------------|----------------|-----------------------------|---------------------------------------------------------------------|
| Configura il Port I     | Napping per applicazioni note     |                 |                                                  |                                                                                                    |                |                             |                                                                     |
|                         | Traffico proveniente da           | Port Mc         | apping Abilitato:                                | ● Si _ No                                                                                                    | Per atti       | vare e disati               | tivare il Port Mapping                                              |
|                         | <b>Traffico diretto a</b><br>Sele |                 | Interface Type:<br>Interfaccia:<br>Applicazioni: | Not Specified V PPP - PTM (01.002.03.04) V - Seleziona un Application - Dark Ages Killing Floor MSN Game Jone                                                                                                    | ~              | Mante<br>selezio<br>Interfa | nere <i>"Not Specified"</i> e<br>onare <b>PPP</b> nel menù<br>accia |
|                         |                                   | Seleziona un    | host locale per:<br>Nome host:                   | MSN Game Zone DX<br>Quake II<br>Quake III<br>Unreal Tournament<br>Unreal Tournament 2004                                                                                                    |                |                             |                                                                     |
|                         |                                   |                 |                                                  | Xbox LIVE and/or Games for Windows - LIVE<br>Servizi di rete                                                                                                    |                | F                           | Selezionare il servizio                                             |
| Copyright @ 2010-2018 A | dvanced Digital Broadcast SA      |                 |                                                  | FTP (File Transfer Protocol)<br>FTPS (File Transfer Protocol over SSL)<br>HTTP (Hypertext Transfer Protocol)<br>HTTPS (Hypertext Transfer Protocol over SSL)<br>IMAPS (Internet Message Access Protocol over SSL<br>L2TP (Layer Two Tunneling Protocol)<br>Microsoft Terminal Server/RDP (Remote Desktop Pr<br>POP3 (Post Office Protocol 3) | L)<br>rotocol) |                             |                                                                     |

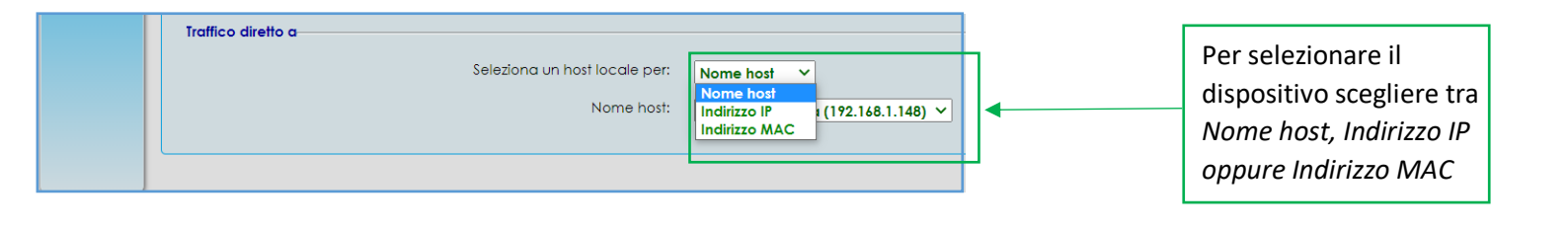

| Traffico diretto a |                     |                                                                                        |
|--------------------|---------------------|----------------------------------------------------------------------------------------|
| Seleziona          | un host locale per: | Nome host 🗸                                                                            |
|                    | Nome host:          | Computer-1 (192.168.1.101)<br>Smartphone (192.168.1.101)<br>Computer-2 (192.168.1.103) |
|                    |                     | Smart-TV (192.168.1.100)<br>- Inserisci un altro nome host -                           |

Al termine premere Applica in basso a destra

Pag. 15 di 25

ACANTHO S.p.A. P.IVA IT03819031208 - C.F. e Reg. Imp. BO 02081881209 Capitale Sociale Int. vers. € 23.573.079,00

## Nella schermata di riepilogo premere di nuovo il pulsante Applica in basso a destra in caso di modifiche

| M Home>>Configurazione>>NAT>>Port Mapping                                        |                  |                             |                      |   |               |                           |           |           | min 🔮 Logoi  |  |  |
|----------------------------------------------------------------------------------|------------------|-----------------------------|----------------------|---|---------------|---------------------------|-----------|-----------|--------------|--|--|
| NAT Port Mappi                                                                   | NAT Port Mapping |                             |                      |   |               |                           |           |           |              |  |  |
|                                                                                  | Descrizione      | Traffico proveniente da     | Porta esterna        |   | Porta interna | Host locale               | Stato     | Abilitato |              |  |  |
|                                                                                  | TEST_NAT         | Qualsiasi host<br>PPP - PTM | UDP 1234<br>TCP 4321 | ۵ | Stessa porta  | 192.168.1.5<br>Computer-1 | Abilitato |           | 12 😒 🔁       |  |  |
| Port Mapping per applicazioni note 🕑 Nuova regola di port mapping personalizzata |                  |                             |                      |   |               |                           |           |           | plica Chiudi |  |  |

#### Modifiche:

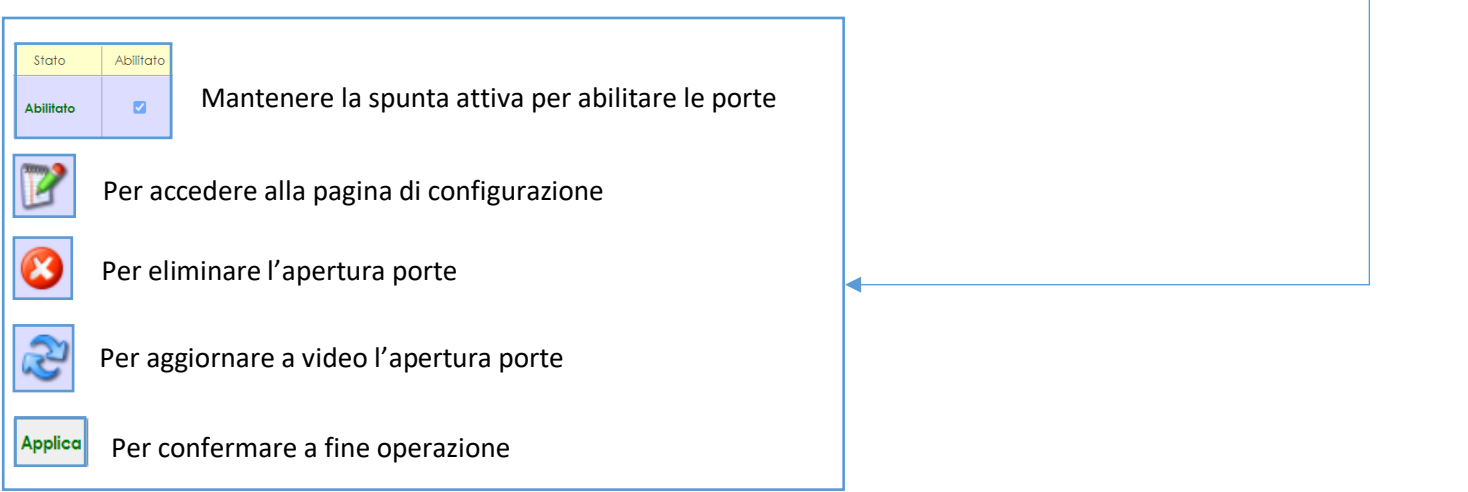

## 6.2] PORT MAPPING PERSONALIZZATO (configurare l'apertura porte manualmente)

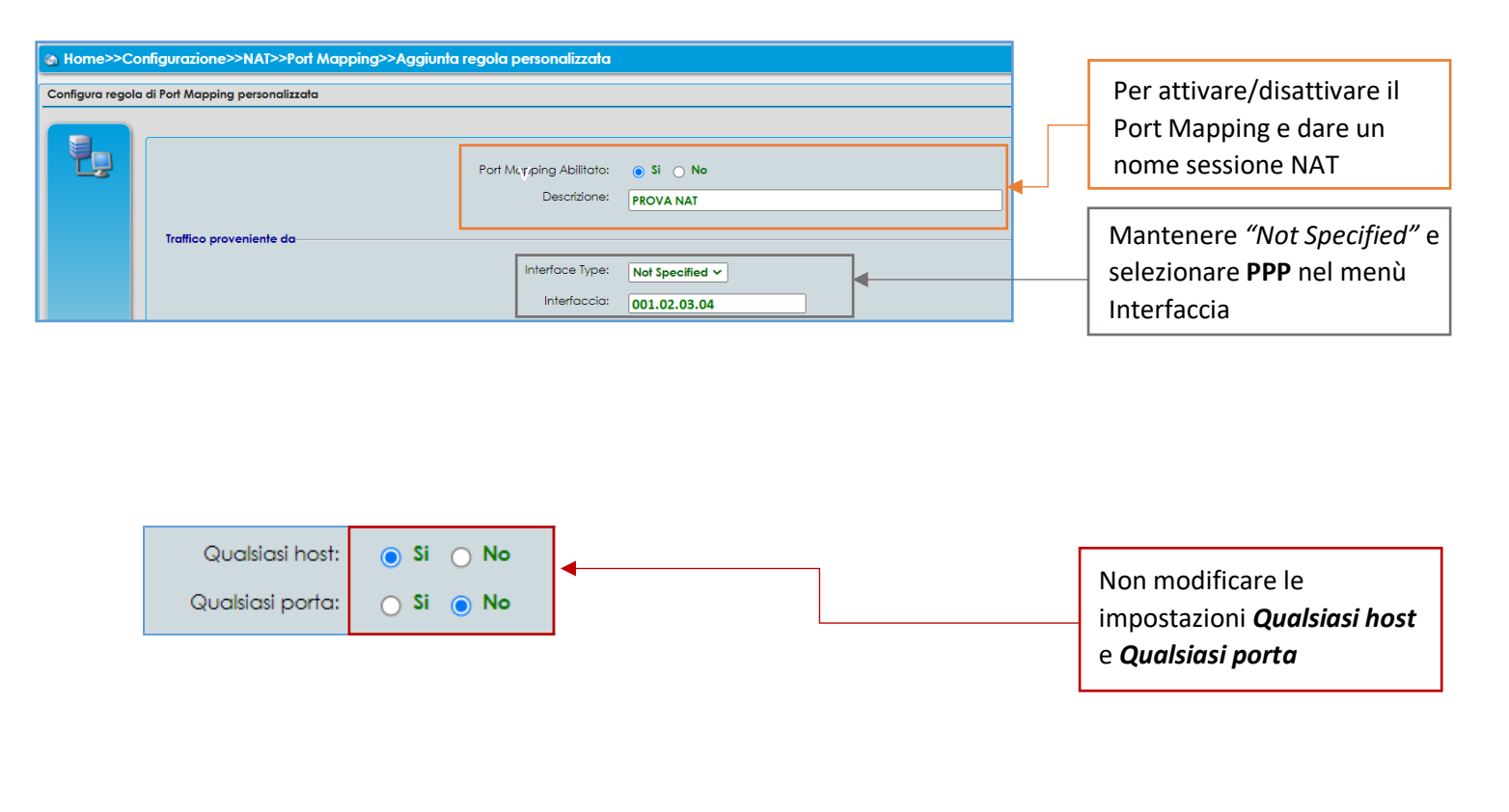

Versione 1.0 – Ottobre 2021

Pag. 16 di 25

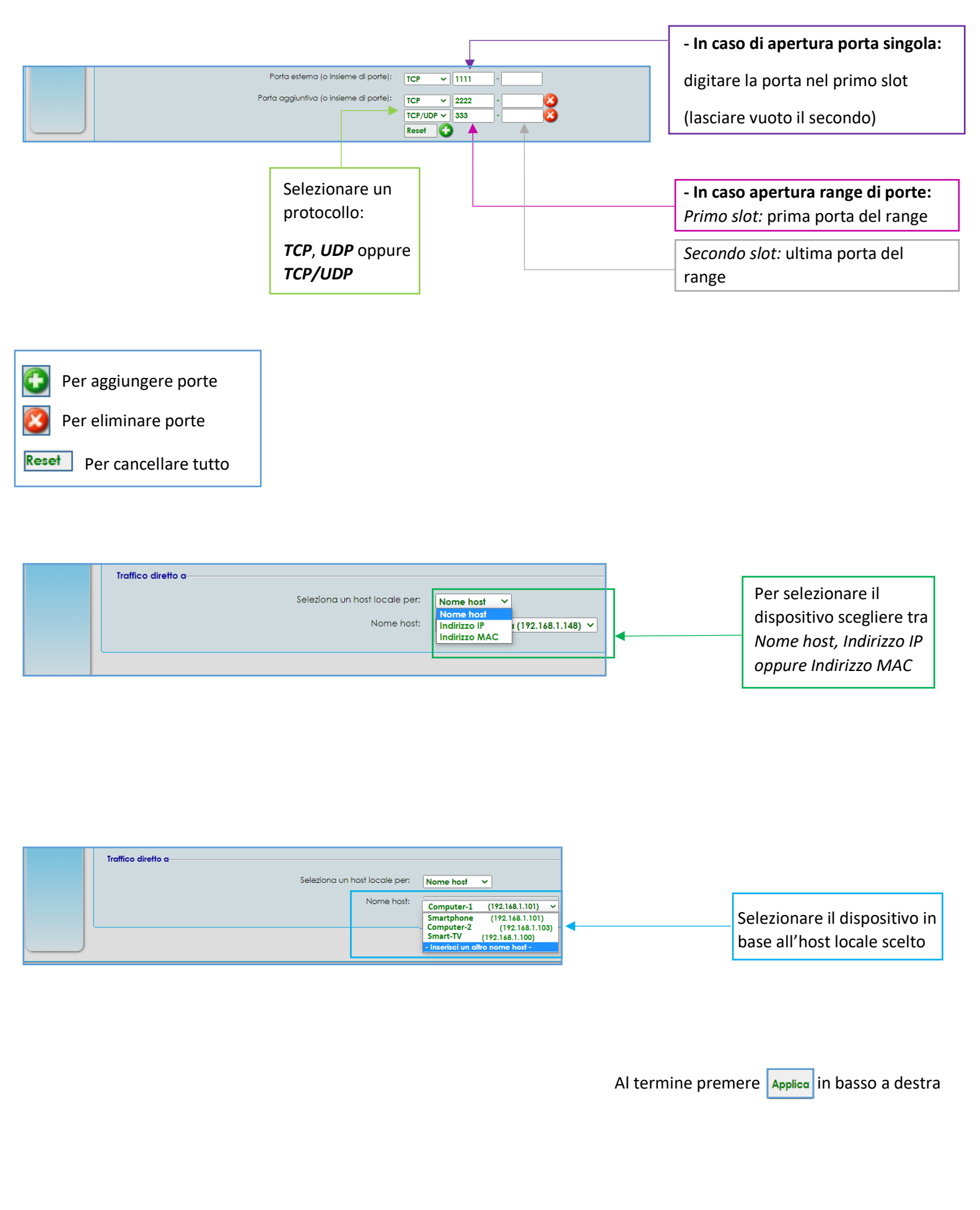

Versione 1.0 – Ottobre 2021

Pag. 17 di 25

ACANTHO S.p.A. P.IVA IT03819031208 - C.F. e Reg. Imp. BO 02081881209 Capitale Sociale Int. vers. € 23.573.079,00

## Nella schermata di riepilogo premere di nuovo il pulsante Applica in basso a destra in caso di modifiche

| Home>>Configurazione>>NAT>>Port Mapping     Us |                                                                                          |                             |                                      |   |              |                            |           |  |       |  |  |
|------------------------------------------------|------------------------------------------------------------------------------------------|-----------------------------|--------------------------------------|---|--------------|----------------------------|-----------|--|-------|--|--|
| NAT Port Mappi                                 | IAT Port Mapping                                                                         |                             |                                      |   |              |                            |           |  |       |  |  |
|                                                | Descrizione Traffico proveniente da Porta esterna Porta interna Host locale Stato Abilit |                             |                                      |   |              |                            |           |  |       |  |  |
|                                                | PROVA NAT                                                                                | Qualsiasi host<br>PPP - PTM | TCP 1111<br>TCP 2222<br>TCP/UDP 3333 | • | Stessa porta | 192.168.1.65<br>PC-Windows | Abilitato |  | 1 😒 🔊 |  |  |
|                                                | C Port Mapping per applicazioni note C Nuova regola di port mapping personalizzata       |                             |                                      |   |              |                            |           |  |       |  |  |

#### Modifiche:

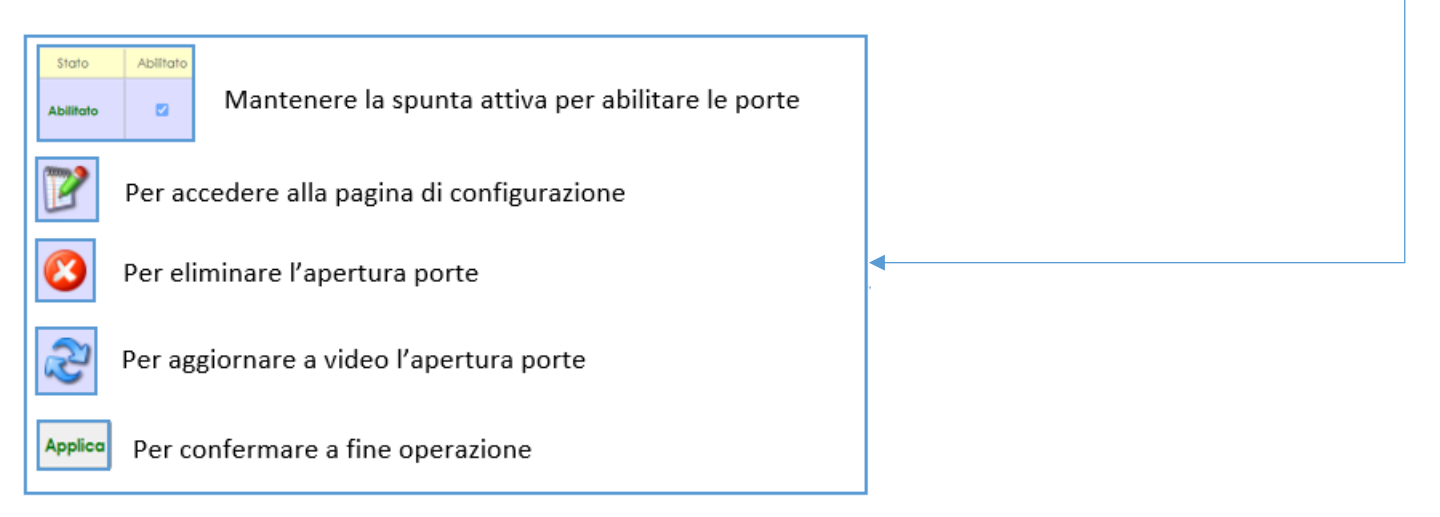

## 7] **STATISTICHE** (Interfacce fisiche)

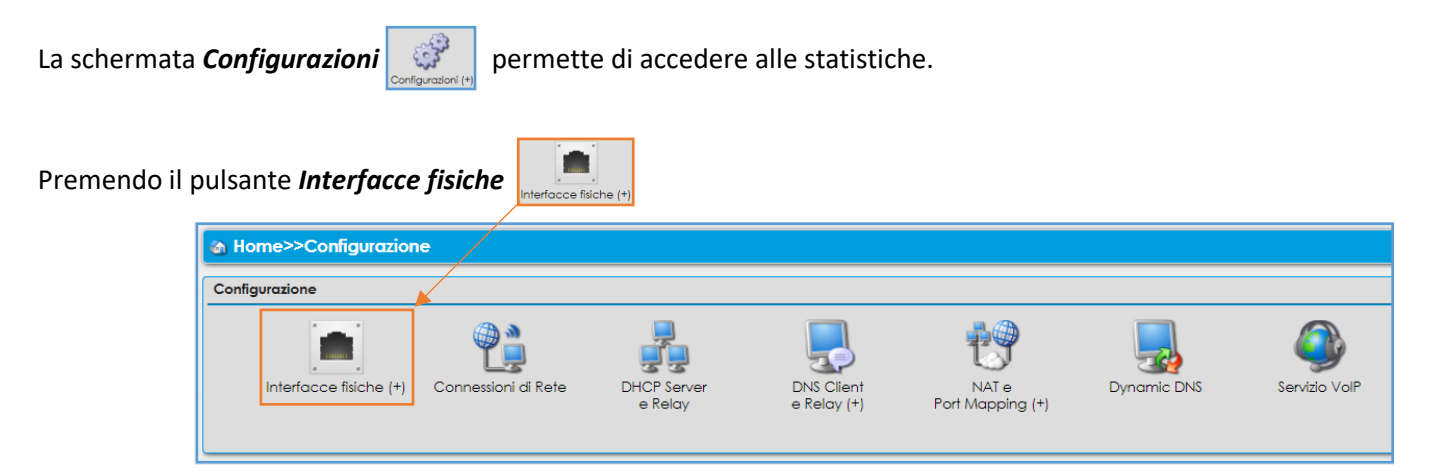

E' possibile scegliere tra le varie interfacce e consultare le statistiche

| Interfaccia fisica                                                                                        |                                   |
|----------------------------------------------------------------------------------------------------|-----------------------------------|
| Linea DSL<br>LAN Eth1<br>LAN Eth2<br>LAN Eth3<br>LAN Eth4<br>LAN Eth4<br>LAN Eth4<br>LAN Eth4<br>LAN Eth4 | Interfaccia<br>USB<br>Interfaccia |

*Versione 1.0 – Ottobre 2021* 

Pag. 18 di 25

ACANTHO S.p.A. P.IVA IT03819031208 - C.F. e Reg. Imp. BO 02081881209 Capitale Sociale Int. vers. € 23.573.079,00

# 7.1] STATISTICHE LINEA DSL

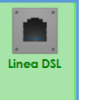

|                                       | Velocità di downstream:         | 17098 Kbps |  |
|---------------------------------------|---------------------------------|------------|--|
|                                       |                                 | 11 45 Khao |  |
|                                       | velocita al upstream:           | 1145 Kbps  |  |
| alori di linea misurati in downstream |                                 |            |  |
|                                       | Massima velocità raggiungibile: | 17612 Kbps |  |
|                                       | Rapporto segnale / rumore:      | 6.1 dB     |  |
|                                       | Attenuazione di Linea:          | 33.5 dB    |  |
|                                       | Potenza:                        | 18.7 dBm   |  |
| /alori di linea misurati in Upstream  |                                 |            |  |
|                                       | Massima velocità raggiungibile: | 1156 Kbps  |  |
|                                       | Rapporto segnale / rumore:      | 9.8 dB     |  |
|                                       | Attenuazione di Linea:          | 19.6 dB    |  |
|                                       | Potenza:                        | 12.1 dBm   |  |

Per i clienti con tecnologia DSL La parte superiore di questa schermata mostra i valori attuali di connessione e i valori massimi raggiungibili (teoricamente) dalla linea DSL/VDSL

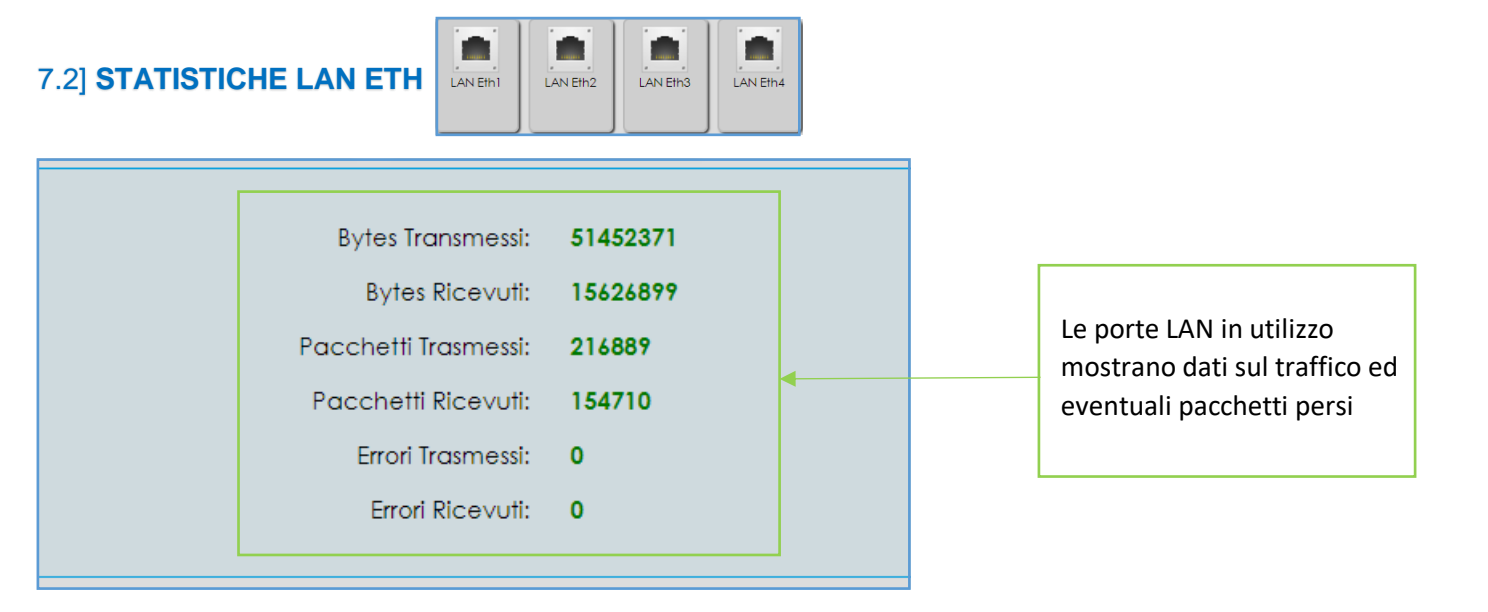

7.3] **STATISTICHE WiFi** (2,4Ghz e 5Ghz)

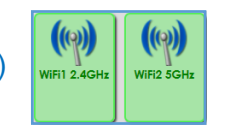

| Configurazione Access Points | Statistiche                                                  | Regolamente                     | azione | WLAN environment |
|------------------------------|--------------------------------------------------------------|---------------------------------|--------|------------------|
|                              | Bytes Transmessi:<br>Bytes Ricevuti:<br>Pacchetti Trasmessi: | 605966367<br>20280961<br>479212 |        |                  |
|                              | Pacchetti Ricevuti:                                          | 184081                          |        |                  |
|                              | Errori Trasmessi:                                            | 26                              |        |                  |
|                              | Errori Ricevuti:                                             | 8018583                         |        |                  |
|                              |                                                              |                                 |        |                  |

Per quanto riguarda il WiFi, il router rimanda alla schermata di configurazione. Le statistiche risultano visibili cliccando sul **TAB** dedicato

Versione 1.0 – Ottobre 2021

Pag. 19 di 25

ACANTHO S.p.A. P.IVA IT03819031208 - C.F. e Reg. Imp. BO 02081881209 Capitale Sociale Int. vers. € 23.573.079,00

# 8] DYNAMIC DNS

| Premendo     | il pulsante         | Configurazione<br>Avanzata | in alto a       | destra e il                                             | pulsante 🧠                                              | è po                  | ssibile ac | cedere              | alla sezione dedica               | ata ai         |
|--------------|---------------------|----------------------------|-----------------|---------------------------------------------------------|---------------------------------------------------------|-----------------------|------------|---------------------|-----------------------------------|----------------|
| Dynamic D    | NS                  |                            |                 |                                                         |                                                         |                       |            |                     |                                   |                |
|              | 🙆 Hom               | e>>Configurazi             | one             |                                                         |                                                         |                       |            |                     |                                   |                |
|              | Configure           | azione                     |                 |                                                         |                                                         |                       |            |                     |                                   |                |
|              | Ir                  | iterfacce fisiche (+       | ) Connessioni d | )<br>di Rete D                                          | HCP Server<br>e Relay                                   | NAT e<br>Port Mapping | (+) Dy     | rnamic DNS          | Servizio VolP                     |                |
| Cliccare sul | l pulsante          | 🕀 Aggiungi un Pr           | ovider          |                                                         |                                                         |                       |            |                     |                                   |                |
|              |                     | Г                          | DNS Dinamic     |                                                         |                                                         |                       |            |                     |                                   |                |
|              |                     | -                          |                 | Ag:                                                     | giungi un Prov                                          | vider                 | Hostna     | me                  |                                   |                |
|              |                     |                            |                 |                                                         |                                                         |                       |            |                     |                                   |                |
| DNS Dinamico |                     |                            |                 |                                                         |                                                         |                       |            |                     |                                   |                |
|              | Provider Servizio — |                            | DNS Din         | amico Abilitato:                                        | ● Si ○ No                                               |                       | [          | Per abi             | litare/disabilitare               |                |
|              |                     |                            | Selezio         | Hostname:<br>Username:<br>Password:<br>ona un Provider: | dyn.com v                                               |                       |            | Compila<br>passwo   | are hostname, use<br>rd           | rname e        |
|              | Interfaccia         |                            |                 | Aodalità Offline:                                       | o-ip.com<br>changeip.com<br>easydns.com<br>zoneedit.com | •                     | [          | Selezio             | nare il provider                  |                |
|              |                     |                            |                 |                                                         |                                                         |                       | г          |                     |                                   | -              |
|              | Interfaccia         |                            | Modal           | ità Offline: O Si                                       | No                                                      |                       |            | Per abil<br>modalit | itare/disabilitare l<br>à Offline | a              |
|              |                     |                            |                 |                                                         |                                                         |                       | Al termir  | e preme             | ere Applica in basso              | o a destra     |
|              |                     |                            | Nella so        | chermata (                                              | di riepilogo                                            | premere               | in b       | asso a d            | lestra in caso di m               | odifiche       |
|              |                     |                            |                 |                                                         |                                                         | Abilita               |            |                     | Stato                             |                |
|              |                     |                            |                 |                                                         |                                                         |                       |            |                     | Applica                           | Ricarica Chiud |
|              |                     |                            |                 |                                                         |                                                         |                       |            |                     |                                   |                |

Pag. 20 di 25

Versione 1.0 – Ottobre 2021

# 9] FONIA

Su ADB la fonia è disponibile con un massimo di 2 linee analogiche.

Non è possibile modificare la configurazione delle linee ma sono presenti indicatori per capire se la linea è configurata e funzionante oltre alla lista delle chiamate.

| 0                  | Informazioni di sistema |
|--------------------|-------------------------|
| VD5920             | Modello:                |
| 6.4.2.0003 - main  | Versione Firmware:      |
| VD5920             | Versione Hardware:      |
| ADBB-GT17003A      | Hardware Compliance ID: |
| E.E.02.02_0003     | Software Compliance ID: |
| 6910T000xxxx       | Numero Seriale:         |
| 01:23:45:67:89:10  | Indirizzo MAC:          |
| 30d 3h 42m 14s     | In funzione da:         |
| Attivo             | Linea DSL:              |
| VDSL2              | Tipo:                   |
| 83027 Kbps         | Velocità di download:   |
| 21600 Kbps         | Velocità di upload:     |
| Attivo 🍞           | WiFi-2.1 (5GHz):        |
| WiFi-TEST_5GHz     | Nome Rete (SSID):       |
| WPA-WPA2, TKIP-AES | Sicurezza:              |
| Attivo 🍞           | WiFi-1.1 (2.4GHz):      |
| WiFi-TEST          | Nome Rete (SSID):       |
| WPA-WPA2, TKIP-AES | Sicurezza:              |
| 192.168.1.1 🍞      | Indirizzo IP di LAN:    |
| Abilitato          | Server DHCP:            |
| 192.168.1.100      | Primo Indirizzo:        |
| 192.168.1.150      | Ultimo indirizzo:       |
| 123456             | Porte Ethernet:         |
|                    |                         |

Quando una o più linee sono configurate sul router l'indicatore presente nella colonna a sinistra nell'home page si colora di verde.

Per raggiungere la pagina dedicata alle linee cliccare i pulsanti 12

oppure passare alla lista delle configurazioni con il pulsante

e successivamente il pulsante Servizio Voip

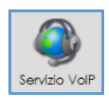

| Linea                     | Numero                                                                                                    | St                                                           | tato della Linea                                                                       | Stato della<br>Chiamata                                                               | Profilo                   | Abilitato                                                                 |                     |
|---------------------------|----------------------------------------------------------------------------------------------------|--------------------------------------------------------------|----------------------------------------------------------------------------------------|---------------------------------------------------------------------------------------|---------------------------|---------------------------------------------------------------------------|---------------------|
| <b>~</b>                  | 05912345678                                                                                                    |                                                              | Registrato                                                                             | Inattivo                                                                              | acantho                   |                                                                           |                     |
| 5                         | 22222222                                                                                                    | 1                                                            | Non Registrato                                                                         | Inattivo                                                                              | acantho<br>(Disabilitato) |                                                                           |                     |
| Q<br>tu<br>E'<br>pr<br>te | uando la linea è attiva<br>Itto appare evidenziato.<br>Possibile visualizzare il<br>Poprio o i propri numeri di<br>Pefono se configurati. | Quanc<br>Stato<br>per la<br>è <i>Non</i><br>non co<br>funzio | ido la fonia<br>della Linea<br>a linea in fui<br>n Registrata<br>configurata<br>onante | è attiva lo<br>a è <b>Registrato</b><br>nziona mentro<br>o per la linea<br>oppure non | e                         | La spunta Abilita<br>presente sulle li<br>fonia configurat<br>in funzione | ato è<br>nee<br>e e |

E Co

Versione 1.0 – Ottobre 2021

Pag. 21 di 25

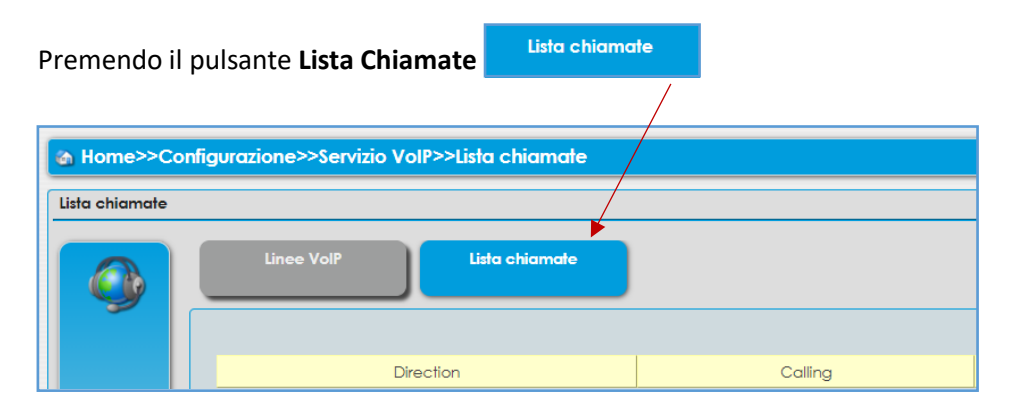

#### Si passa alla cronologia delle chiamate in entrata ed in uscita

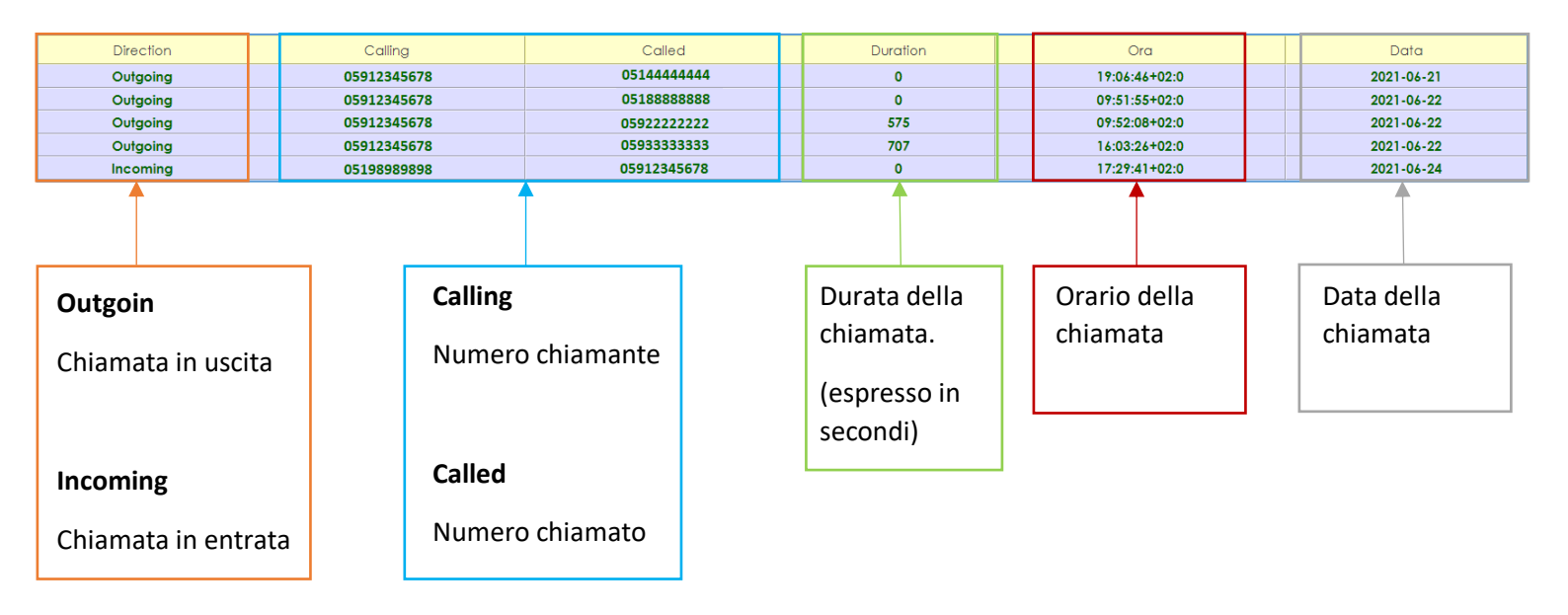

Non è possibile interagire con la parte fonia del router e di conseguenza non è possibile attivare una seconda linea con altro numero e nemmeno utilizzare lo stesso numero su entrambe le linee.

Per aggiungere una linea fonia con numero portato o nativo, contattare Acantho.

Pag. 22 di 25

ACANTHO S.p.A. P.IVA IT03819031208 - C.F. e Reg. Imp. BO 02081881209 Capitale Sociale Int. vers. € 23.573.079,00

# 10] ADB 5920 (ADSL/VDSL) GUIDA RAPIDA FRONTE/RETRO ADB 5920 FRONTE

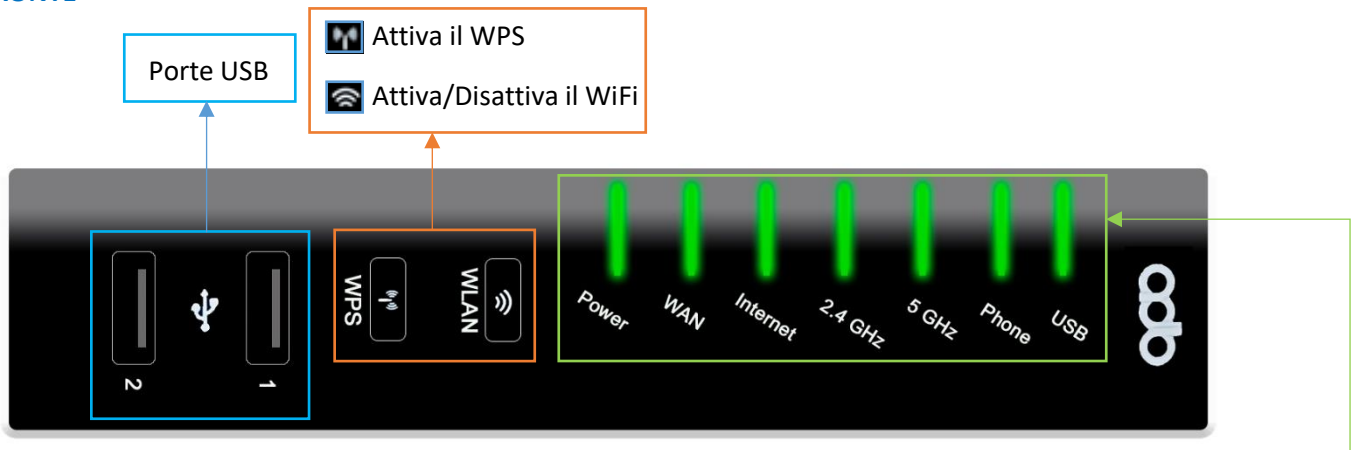

Power: Spia di accensione.

Wan: Indica che il router è allineato. Lampeggia in fase di ricerca della linea poi resta accesa fissa. Se continua a lampeggiare o resta spenta la linea è assente.

Internet: Il router è autenticato, è abilitata la navigazione su internet. Verde ok, spenta ko.

2.4GHz-5GHz: Spie relative al WiFi, lampeggiano se uno o più dispositivi sono connessi e generano traffico.

Phone: Quando accesa e verde indica che la linea fonia è attiva.

USB: Si accende quando un dispositivo è collegato ad una delle due porte USB.

#### ADB 5920 RETRO

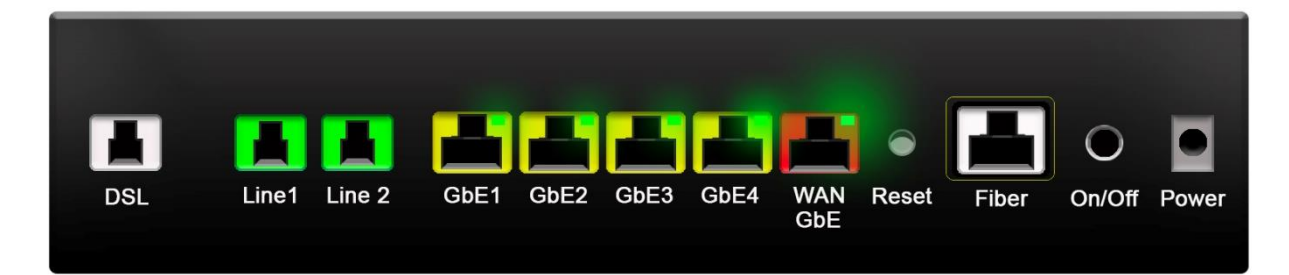

DSL: Porta per il collegamento del doppino DSL. Il cavo va da questa porta alla presa del telefono (doppino ADS/VDSL).

Line1: Porta per il collegamento dei telefoni. Per chi ha solo una linea attiva questa è la porta di default.

Line2: Porta per il collegamento dei telefoni. Per chi ha 2 linee telefoniche attive.

GbE1-2-3-4: Porta per collegare i computer via LAN. Il cavo va da una di queste porte al computer (fino a 4 computer).

WAN GbE: Non utilizzata.

Reset: Pulsante Reset, riporta la configurazione del router a quella di fabbrica. Il router dovrà riscaricare la configurazione utente.

Fiber: Per collegare la fibra ottica.

On/Off: Pulsante per accensione/spegnimento router

Power: Presa di alimentazione

Versione 1.0 – Ottobre 2021

Pag. 23 di 25

# 11] ADB 5822 (ADSL/VDSL/HIPERLAN) GUIDA RAPIDA FRONTE/RETRO ADB 5822 FRONTE

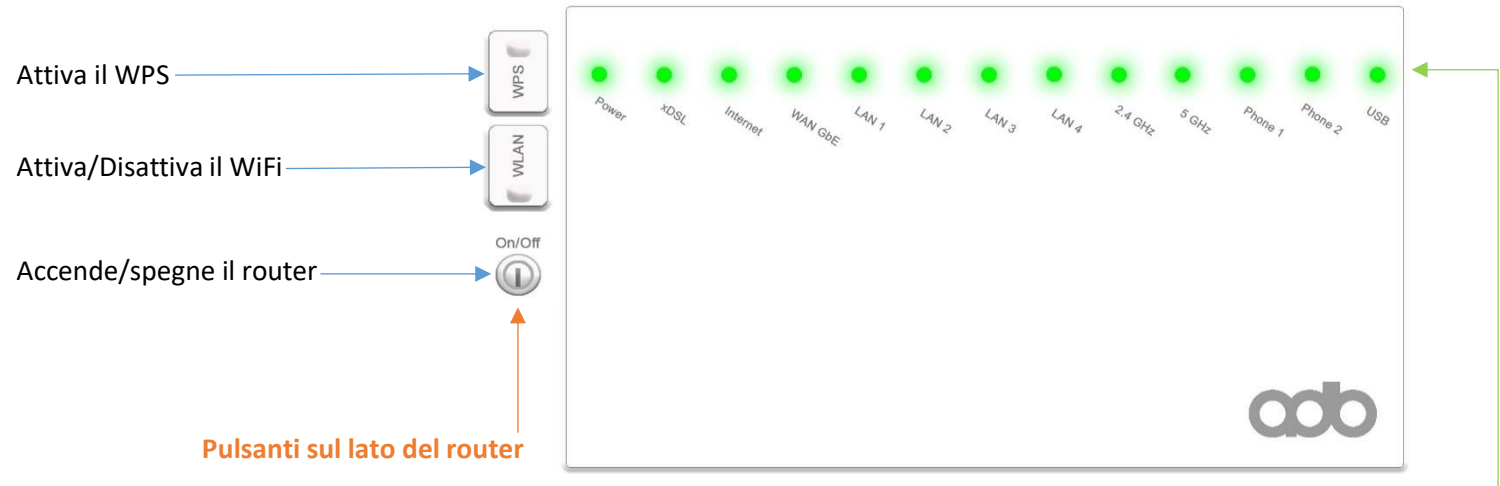

#### Power: Spia di accensione.

xDSL: Indica che il router è allineato. Lampeggia in fase di ricerca della linea poi resta accesa fissa. Se continua a lampeggiare o resta spenta la linea è assente.

Internet: Il router è autenticato, è abilitata la navigazione su internet. Verde ok, spenta ko.

WAN GbE: Indica il collegamento con l'antenna per quanto riguarda la connettività Hiperlan.

LAN 1-2-3-4: Si accendono in corrispondenza del cavo di rete collegato alle porte di rete (GbE1-2-.3-4) sul retro.

**2.4GHz-5GHz**: Spie relative al WiFi, lampeggiano se uno o più dispositivi sono connessi e generano traffico.

Phone 1-2: Quando accese e verdi indicano che le linee fonia sono attive, di default è attiva solo la porta 1

USB: Si accende quando un dispositivo è collegato alla porta USB sul retro.

## ADB 5822 RETRO

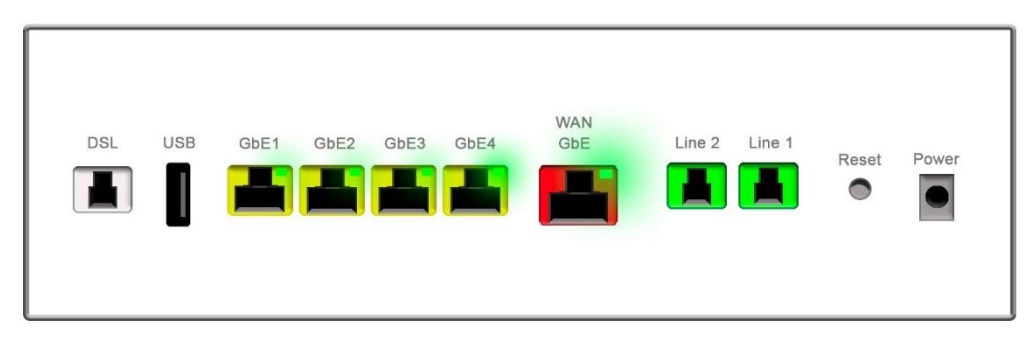

DSL: Porta per il collegamento del doppino DSL. Il cavo va da questa porta alla presa del telefono (doppino ADS/VDSL).

Line1: Porta per il collegamento dei telefoni. Per chi ha solo una linea attiva questa è la porta di default.

Line2: Porta per il collegamento dei telefoni. Per chi ha 2 linee telefoniche attive.

GbE1-2-3-4: Porta per collegare i computer via LAN. Il cavo va da una di queste porte al computer (fino a 4 computer).

WAN GbE: Porta per il collegamento dedicato alla connettività Hiperlan (NON scollegare - NON collegare al computer).

Reset: Pulsante Reset, riporta la configurazione del router a quella di fabbrica. Il router dovrà riscaricare la configurazione utente.

Power: Presa di alimentazione

USB: Porta USB

Versione 1.0 – Ottobre 2021

Pag. 24 di 25

ACANTHO S.p.A.

## INDICE

#### 1] ACCEDERE AL ROUTER

- 2] SCHERMATA PRINCIPALE FUNZIONI (Home Page)
- **3] CONFIGURAZIONE WiFi**
- 4] MODIFICARE INDIRIZZO IP LAN E DHCP
- 5] TABELLA ARP (dispositivi connessi)
- 6] NAT (aprire le porte sul router)
- 6.1] PORT MAPPING PER APPLICAZIONI NOTE
- 6.2] PORT MAPPING PERSONALIZZATO (configurare l'apertura porte manualmente)
- 7] STATISTICHE (Interfacce fisiche)
- 7.1] STATISTICHE LINEA DSL
- 7.2] STATISTICHE LAN ETH
- 7.3] STATISTICHE WiFi (2,4Ghz e 5Ghz)
- 8] DYNAMIC DNS
- 9] FONIA
- 10] ADB 5920 (ADSL/VDSL) GUIDA RAPIDA FRONTE/RETRO
- 11] ADB 5822 (ADSL/VDSL/HIPERLAN) GUIDA RAPIDA FRONTE/RETRO

Pag. 25 di 25